## カタログ等資料中の旧社名の扱いについて

2010年4月1日を以ってNECエレクトロニクス株式会社及び株式会社ルネサステクノロジ が合併し、両社の全ての事業が当社に承継されております。従いまして、本資料中には旧社 名での表記が残っておりますが、当社の資料として有効ですので、ご理解の程宜しくお願い 申し上げます。

ルネサスエレクトロニクス ホームページ (http://www.renesas.com)

2010年4月1日 ルネサスエレクトロニクス株式会社

【発行】ルネサスエレクトロニクス株式会社(http://www.renesas.com)

【問い合わせ先】http://japan.renesas.com/inquiry

#### ご注意書き

- 本資料に記載されている内容は本資料発行時点のものであり、予告なく変更することがあります。当社製品のご購入およびご使用にあたりましては、事前に当社営業窓口で最新の情報をご確認いただきますとともに、当社ホームページなどを通じて公開される情報に常にご注意ください。
- 2. 本資料に記載された当社製品および技術情報の使用に関連し発生した第三者の特許権、著作権その他の知的 財産権の侵害等に関し、当社は、一切その責任を負いません。当社は、本資料に基づき当社または第三者の 特許権、著作権その他の知的財産権を何ら許諾するものではありません。
- 3. 当社製品を改造、改変、複製等しないでください。
- 4. 本資料に記載された回路、ソフトウェアおよびこれらに関連する情報は、半導体製品の動作例、応用例を説明するものです。お客様の機器の設計において、回路、ソフトウェアおよびこれらに関連する情報を使用する場合には、お客様の責任において行ってください。これらの使用に起因しお客様または第三者に生じた損害に関し、当社は、一切その責任を負いません。
- 5. 輸出に際しては、「外国為替及び外国貿易法」その他輸出関連法令を遵守し、かかる法令の定めるところに より必要な手続を行ってください。本資料に記載されている当社製品および技術を大量破壊兵器の開発等の 目的、軍事利用の目的その他軍事用途の目的で使用しないでください。また、当社製品および技術を国内外 の法令および規則により製造・使用・販売を禁止されている機器に使用することができません。
- 6. 本資料に記載されている情報は、正確を期すため慎重に作成したものですが、誤りがないことを保証するものではありません。万一、本資料に記載されている情報の誤りに起因する損害がお客様に生じた場合においても、当社は、一切その責任を負いません。
- 7. 当社は、当社製品の品質水準を「標準水準」、「高品質水準」および「特定水準」に分類しております。また、 各品質水準は、以下に示す用途に製品が使われることを意図しておりますので、当社製品の品質水準をご確 認ください。お客様は、当社の文書による事前の承諾を得ることなく、「特定水準」に分類された用途に当 社製品を使用することができません。また、お客様は、当社の文書による事前の承諾を得ることなく、意図 されていない用途に当社製品を使用することができません。当社の文書による事前の承諾を得ることなく、意図 されていない用途に当社製品を使用することができません。当社の文書による事前の承諾を得ることなく、 「特定水準」に分類された用途または意図されていない用途に当社製品を使用したことによりお客様または 第三者に生じた損害等に関し、当社は、一切その責任を負いません。なお、当社製品のデータ・シート、デ ータ・ブック等の資料で特に品質水準の表示がない場合は、標準水準製品であることを表します。
  - 標準水準: コンピュータ、OA 機器、通信機器、計測機器、AV 機器、家電、工作機械、パーソナル機器、 産業用ロボット
  - 高品質水準:輸送機器(自動車、電車、船舶等)、交通用信号機器、防災・防犯装置、各種安全装置、生命 維持を目的として設計されていない医療機器(厚生労働省定義の管理医療機器に相当)
  - 特定水準: 航空機器、航空宇宙機器、海底中継機器、原子力制御システム、生命維持のための医療機器(生命維持装置、人体に埋め込み使用するもの、治療行為(患部切り出し等)を行うもの、その他 直接人命に影響を与えるもの)(厚生労働省定義の高度管理医療機器に相当)またはシステム 等
- 8. 本資料に記載された当社製品のご使用につき、特に、最大定格、動作電源電圧範囲、放熱特性、実装条件その他諸条件につきましては、当社保証範囲内でご使用ください。当社保証範囲を超えて当社製品をご使用された場合の故障および事故につきましては、当社は、一切その責任を負いません。
- 9. 当社は、当社製品の品質および信頼性の向上に努めておりますが、半導体製品はある確率で故障が発生したり、使用条件によっては誤動作したりする場合があります。また、当社製品は耐放射線設計については行っておりません。当社製品の故障または誤動作が生じた場合も、人身事故、火災事故、社会的損害などを生じさせないようお客様の責任において冗長設計、延焼対策設計、誤動作防止設計等の安全設計およびエージング処理等、機器またはシステムとしての出荷保証をお願いいたします。特に、マイコンソフトウェアは、単独での検証は困難なため、お客様が製造された最終の機器・システムとしての安全検証をお願いいたします。
- 10. 当社製品の環境適合性等、詳細につきましては製品個別に必ず当社営業窓口までお問合せください。ご使用 に際しては、特定の物質の含有・使用を規制する RoHS 指令等、適用される環境関連法令を十分調査のうえ、 かかる法令に適合するようご使用ください。お客様がかかる法令を遵守しないことにより生じた損害に関し て、当社は、一切その責任を負いません。
- 11. 本資料の全部または一部を当社の文書による事前の承諾を得ることなく転載または複製することを固くお 断りいたします。
- 12. 本資料に関する詳細についてのお問い合わせその他お気付きの点等がございましたら当社営業窓口までご 照会ください。
- 注1. 本資料において使用されている「当社」とは、ルネサスエレクトロニクス株式会社およびルネサスエレク トロニクス株式会社がその総株主の議決権の過半数を直接または間接に保有する会社をいいます。
- 注 2. 本資料において使用されている「当社製品」とは、注 1 において定義された当社の開発、製造製品をいい ます。

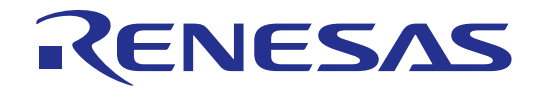

# H8S, H8/300 シリーズ High-Performance Embedded Workshop 3 チュートリアル

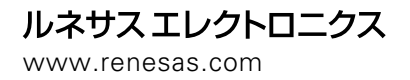

Rev.2.00 2004.06

▪ 安全設計に関するお願い ▪

 弊社は品質、信頼性の向上に努めておりますが、半導体製品は故障が発生したり、 誤動作する場合があります。弊社の半導体製品の故障又は誤動作によって結果として、人身事故、火災事故、社会的損害などを生じさせないような安全性を考慮した 冗長設計、延焼対策設計、誤動作防止設計などの安全設計に十分ご留意ください。

本資料ご利用に際しての留意事項

- 1.本資料は、お客様が用途に応じた適切なルネサステクノロジ製品をご購入いただく ための参考資料であり、本資料中に記載の技術情報についてルネサステクノロジが 所有する知的財産権その他の権利の実施、使用を許諾するものではありません。
- 2.本資料に記載の製品データ、図、表、プログラム、アルゴリズムその他応用回路例 の使用に起因する損害、第三者所有の権利に対する侵害に関し、ルネサステクノロ ジは責任を負いません。
- 3.本資料に記載の製品データ、図、表、プログラム、アルゴリズムその他全ての情報 は本資料発行時点のものであり、ルネサステクノロジは、予告なしに、本資料に記 載した製品または仕様を変更することがあります。ルネサステクノロジ半導体製品 のご購入に当たりましては、事前にルネサステクノロジ、ルネサス販売または特約 店へ最新の情報をご確認頂きますとともに、ルネサステクノロジホームページ (http://www.renesas.com)などを通じて公開される情報に常にご注意ください。
- 4.本資料に記載した情報は、正確を期すため、慎重に制作したものですが万一本資料 の記述誤りに起因する損害がお客様に生じた場合には、ルネサステクノロジはその 責任を負いません。
- 5.本資料に記載の製品データ、図、表に示す技術的な内容、プログラム及びアルゴリ ズムを流用する場合は、技術内容、プログラム、アルゴリズム単位で評価するだけ でなく、システム全体で十分に評価し、お客様の責任において適用可否を判断して ください。ルネサステクノロジは、適用可否に対する責任は負いません。
- 6.本資料に記載された製品は、人命にかかわるような状況の下で使用される機器ある いはシステムに用いられることを目的として設計、製造されたものではありません。 本資料に記載の製品を運輸、移動体用、医療用、航空宇宙用、原子力制御用、海底 中継用機器あるいはシステムなど、特殊用途へのご利用をご検討の際には、ルネサ ステクノロジ、ルネサス販売または特約店へご照会ください。
- 7.本資料の転載、複製については、文書によるルネサステクノロジの事前の承諾が必要です。
- 8.本資料に関し詳細についてのお問い合わせ、その他お気付きの点がございましたら ルネサステクノロジ、ルネサス販売または特約店までご照会ください。

## はじめに

本チュートリアルは、High-Performance Embedded Workshop(以下、HEWと略します)の簡単な使用方法を 述べたものです。HEWの起動、プロジェクトの作成・編集方法から、アプリケーションの作成およびシミュ レータデバッガを利用した一連のデバッグ作業について説明します。HEWの詳細機能をはじめ、C/C++コン パイラ、アセンブラ、最適化リンケージェディタ、およびシミュレータデバッガについては、下記のマニュ アルを参照してください。

- ・ H8S,H8/300 シリーズ High-Performance Embedded Workshop 3 ユーザーズマニュアル
- ・ H8S,H8/300 シリーズ C/C++コンパイラ、アセンブラ、最適化リンケージエディタ ユーザーズマニュ アル

H8S,H8/300 シリーズマイコンの詳細については、該当品種のプログラミングマニュアルおよびハードウェ アマニュアルを参照してください。

Windows<sup>®</sup> およびWindows<sup>®</sup>98、Windows<sup>®</sup>Me、WindowsNT<sup>®</sup>、Windows<sup>2000<sup>®</sup></sup>、Windows<sup>®</sup>XPは、米国マイク ロソフトコーポレーションの米国およびその他の国における登録商標です。

本チュートリアルで使用しているすべての製品名またはブランド名は、それぞれの会社の商標または登録 商標です。 なお、以降の説明はH8S,H8/300 シリーズ C/C++コンパイラパッケージに含まれる全てのツールをインス トールした状態で進めます。

また、[ ]内で -> が記述されている場合、->の左はメニューを示し、右はそのメニュー上の選択項目を 示します。

例えば、図 Iのファイルメニュー上の項目である新規作成は、[ファイル -> 新規作成]で表記します。

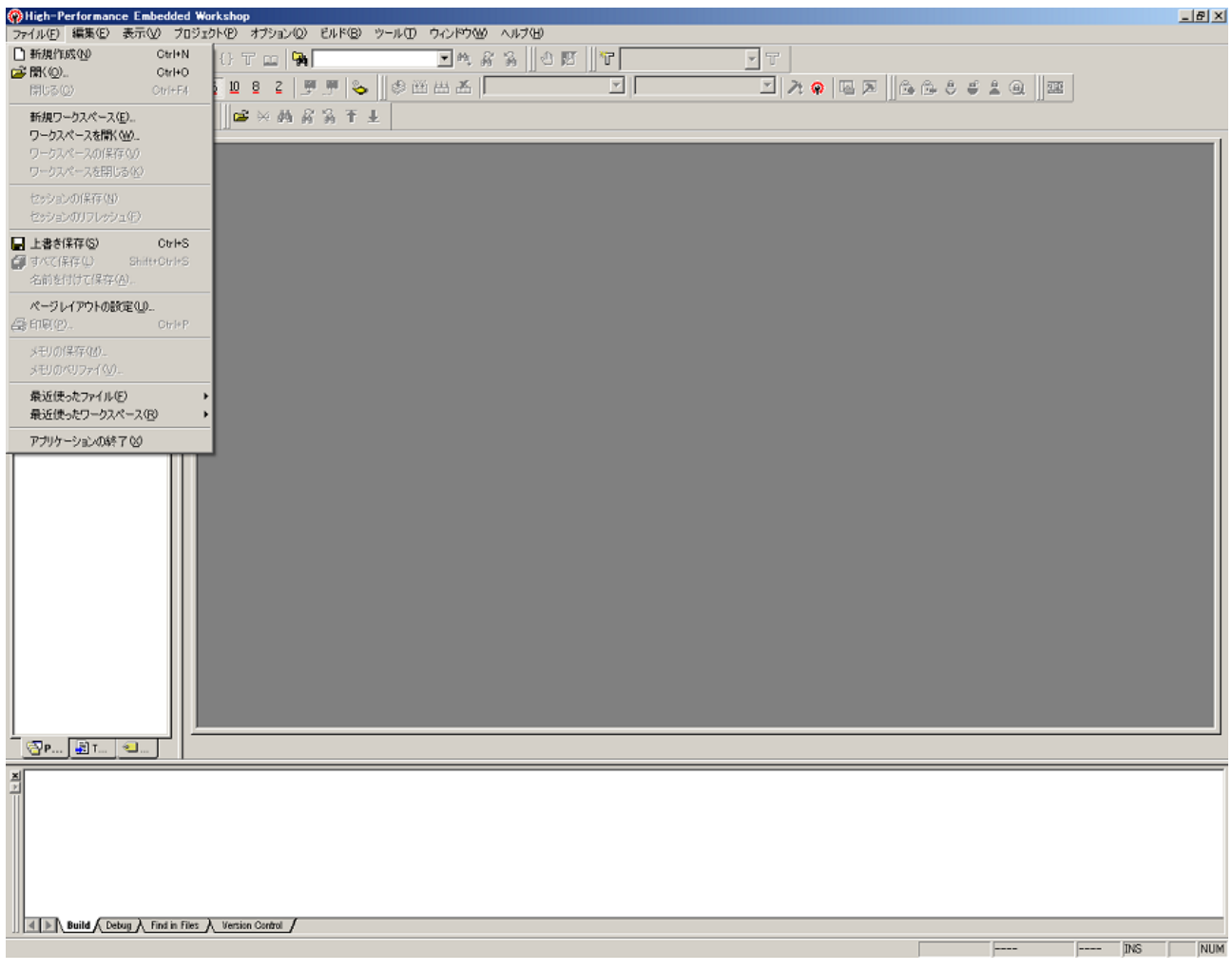

図 I HEWのメニュー

#### 注意

本チュートリアルに記載しているHEWの画面は日本語版Windows®上で取得したものです。

## 目次

| 1 | Η    | EWの起動                  | 1  |
|---|------|------------------------|----|
| 2 | プ    | ゚ロジェクトの作成              | 2  |
|   | 2.1  | 新規ワークスペースを作成する         | 2  |
|   | 2.2  | <b>CPU</b> の選択         | 3  |
|   | 2.3  | オプション設定                | 4  |
|   | 2.4  | 生成ファイルの設定              | 5  |
|   | 2.5  | 標準ライブラリの設定             | 6  |
|   | 2.6  | スタック領域の設定              | 7  |
|   | 2.7  | ベクタの設定                 | 8  |
|   | 2.8  | デバッガターゲットの設定           | 9  |
|   | 2.9  | デバッガオプションの設定           | 10 |
|   | 2.10 | 生成ファイル名の変更             | 11 |
|   | 2.11 | 設定確認(SUMMARYダイアログボックス) | 12 |
| 3 | プ    | ロジェクトの編集               | 15 |
|   | 3.1  | ソースファイルの編集と作成          | 15 |
|   | 3.2  | プロジェクトへのファイル追加と削除      | 17 |
|   | 3.3  | プロジェクトで使えるファイルの種類      | 20 |
|   | 3.4  | ワークスペースウィンドウのカスタマイズ    | 22 |
| 4 | 才    | ブジェクトの作成               | 23 |
|   | 4.1  | ビルドの機能                 | 23 |
|   | 4.2  | オプションの変更方法             | 24 |
|   | 4.3  | コンフィグレーションのカスタマイズ      | 25 |
|   | 4.4  | プロジェクトファイルの除外          | 26 |
|   | 4.5  | ビルド時のエラー修正             | 27 |
|   | 4.6  | セッションのカスタマイズ           | 28 |
| 5 | デ    | バッグ                    | 29 |
|   | 5.1  | デバッグの準備                | 29 |
|   | 5.1  | 1.1 サンプルプログラム          | 29 |
|   | 5.1  | 1.2 サンプルプログラムの作成       | 29 |
|   | 5.2  | デバッグのための設定             | 30 |
|   | 5.2  | <b>2.1</b> メモリリソースの確保  |    |
|   | 5.2  | 2.2 サンプルプログラムのダウンロード   |    |
|   | 5.2  | <b>2.3</b> ソースプログラムの表示 | 32 |
|   |      |                        |    |

| 5   | 2.4 | PCブレークポイントの設定         | 33 |
|-----|-----|-----------------------|----|
| 5   | 2.5 | プロファイラの設定             | 34 |
| 5   | 2.6 | Simulated I/Oの設定      | 35 |
| 5   | 2.7 | トレース情報取得条件の設定         | 36 |
| 5   | 2.8 | スタックポインタ、プログラムカウンタの設定 | 36 |
| 5.3 | デバ  | 、ッグ開始                 | 37 |
| 5   | 3.1 | プログラムの実行              | 37 |
| 5   | 3.2 | トレースバッファの使い方          | 39 |
| 5   | 3.3 | トレース検索の実行             | 39 |
| 5   | 3.4 | Simulated I/Oの確認      | 40 |
| 5   | 3.5 | ブレークポイントの確認           | 40 |
| 5   | 3.6 | 変数の参照                 | 41 |
| 5   | 3.7 | プログラムのステップ実行          | 42 |
| 5   | 3.8 | プロファイラ情報の確認           | 45 |
| 6 H | EWO | )終了                   | 48 |

## 1 HEWの起動

HEWのインストーラは、インストール正常終了時、Windows®のスタートメニューのプログラムフォル ダの下に" Renesas High-Performance Embedded Workshop"という名称のフォルダを作成し、そのフォルダ内 にHEWの実行プログラムである" High-Performance Embedded Workshop 3"の他、各種サポート情報の ショートカットを登録します。

このスタートメニューで、"High-Performance Embedded Workshop 3"をクリックすると起動メッセージ を表示し、引き続き[ようこそ!]ダイアログボックス(図 1.1)を表示します。なお、前の作業で開いてい たプロジェクトを直接開きたい場合などは、[ツール -> オプション...]で作業環境の設定変更が可能です。 詳しくは、「High-Performance Embedded Workshop 3 ユーザーズマニュアル」の「6章 環境のカスタマイ ズ」を参照してください。

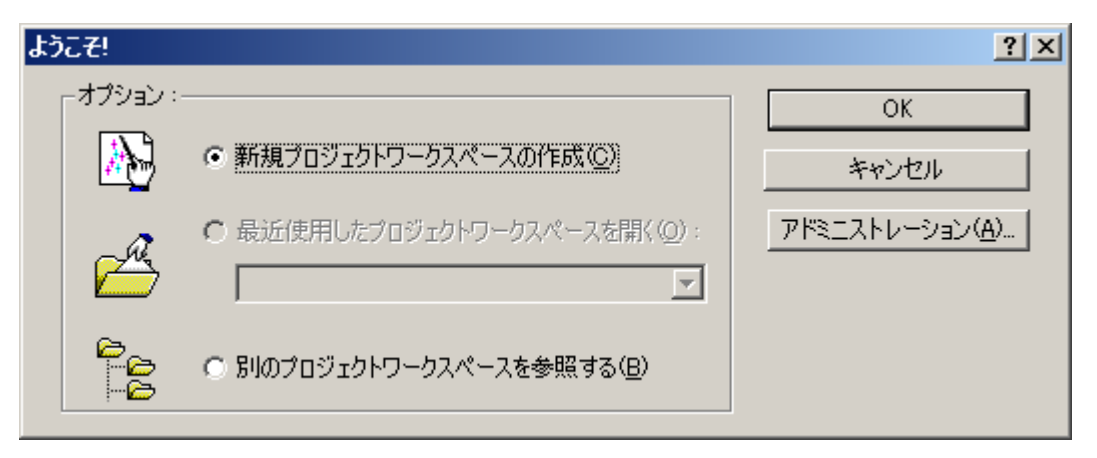

図 1.1 ようこそ!ダイアログボックス

HEWを初めて使用する場合や、新たにプロジェクトを作成して作業を開始する場合は、[新規プロジェ クトワークスペースの作成]を選択して[OK]をクリックしてください。既に作成したプロジェクトで作業 する場合は、[最近使用したプロジェクトワークスペースを開く]または[別のプロジェクトワークスペース を参照する]を選択して[OK]をクリックしてください。

ここでは、[新規プロジェクトワークスペースの作成]を選択して[OK]をクリックしてください。

## 2 プロジェクトの作成

### 2.1 新規ワークスペースを作成する

[ようこそ!]ダイアログボックスで[新規プロジェクトワークスペースの作成]を選択して[OK]をクリッ クすると、新しいワークスペースとプロジェクト作成用の[新規プロジェクトワークスペース]ダイアログ ボックス(図 2.1)を表示します。このダイアログボックスでワークスペース名(新規作成時はプロジェ クト名もデフォルトで同名です)やCPUの種類、プロジェクトのタイプ(表 2.1)などを設定します。

例えば、[ワークスペース名]にワークスペース名として"tutorial"と入力すると、[プロジェクト名] も"tutorial"になり、[ディレクトリ]も"c:\hew3\tutorial"となります。プロジェクト名を変更する場合は、 [プロジェクト名]に直接入力し、ワークスペースとして使用するディレクトリを変更する場合は、[参照...] をクリックしてディレクトリを選択するか、直接[ディレクトリ]に入力してください。

| 新規プロジェクトワークスペース<br>プロジェクト<br>Paper Assembly Application<br>Pempty Application<br>Pempty Application<br>Pempty Makefile<br>Library | ワークスペース名(W):<br>[tutorial<br>フロジェクト名(P):<br>[tutorial<br>ディレクトリ(D):<br>[C¥Hew3¥tutorial<br>CPU種別(C):<br>[H8S,H8/300]<br>ツールチェイン(T):<br>[Hitachi H8S,H8/300 Standard] | <u>?</u> ×<br>参照( <u>B</u> ) |
|----------------------------------------------------------------------------------------------------|----------------------------------------------------------------------------------------------------|------------------------------|
|                                                                                                    |                                                                                                    |                              |
|                                                                                                    | OK                                                                                                    | キャンセル                        |

図 2.1 新規プロジェクトワークスペースダイアログボックス

| 表 | 2.1 | プロジェク | トタイ | プ |
|---|-----|-------|-----|---|
|---|-----|-------|-----|---|

| プロジェクトタイプ            | 説明                                    |
|----------------------|---------------------------------------|
| Application          | C/C++言語またはアセンブリ言語で書かれた初期ルーチンファイルを含む実行 |
|                      | プログラムを作成するためのプロジェクト                   |
| Assembly Application | アセンブリ言語で書かれた初期ルーチンファイルを含む実行プログラムを作成   |
|                      | するためのプロジェクト                           |
| Demonstration        | C言語またはアセンブリ言語で書かれたデモンストレーション用プログラムを   |
|                      | 作成するためのプロジェクト                         |
| Empty Application    | ツールチェイン環境の設定のみのプロジェクト(生成ファイルなし)       |
| Library              | ライブラリファイルを作成するためのプロジェクト(生成ファイルなし)     |

#### 2.2 CPUの選択

[新規プロジェクトワークスペース]ダイアログボックスで[OK]をクリックすると、プロジェクトジェ ネレータを起動します。最初に使用するCPUを選択します。使用するCPUの種類([CPUタイプ])はCPU のシリーズ([CPUシリーズ])ごとに分類しています。[CPUシリーズ:]および[CPUタイプ:]の選択により、 生成するファイルが異るので、開発するプログラムの対象となるCPUタイプを選択してください。選択し たいCPUタイプがない場合は、ハードウェア仕様の近いCPUタイプまたは"Other"を選択してください。

- ・ [次へ >]をクリックすると、次の画面を表示します。
- ・ [< 戻る]をクリックすると、この画面を表示する前の画面またはダイアログボックスを表示します。
- ・ [完了]をクリックすると、[Summary]ダイアログボックスが開きます。
- ・ [キャンセル]をクリックすると、[New Workspace]ダイアログボックスに戻ります。

[< 戻る]、[次へ >]、[完了]および[キャンセル]の機能は、このウィザードダイアログボックスで共通の機能です。

ここでは、[CPUシリーズ]で"2600"を、[CPUタイプ]から"2655"を選択(図 2.2)して、[次へ >]を クリックしてください。

| 新規プロジェクトー1/9ーCPU | <u>?</u> ×                                                                                                    |
|------------------|----------------------------------------------------------------------------------------------------|
|                  | ・<br>・<br>・<br>・<br>・<br>・<br>・<br>・<br>・<br>・<br>・<br>・<br>・<br>・                                                                                |
|                  | 300<br>CPUタイプ・<br>2642<br>2643<br>2653<br>2655<br>2670<br>2670<br>2670<br>2673<br>選択したいCPUタイプがない場合は、ハードウェア<br>仕様の近いCPUタイプまたは"Other"を選択してく<br>だざい。 |
| < 戻る( <u>B</u> ) | 次へ(N)> 完了 キャンセル                                                                                                    |

図 2.2 CPU選択画面(Step1)

## 2.3 オプション設定

Step1画面で [次へ >] をクリックすると、図 2.3に示す画面を表示します。この画面で、全プロジェクトファイルで共通のオプションを設定します。オプション設定項目は、Step1画面で選択したCPUシリーズ に合わせて設定変更ができるようになっています。また、プロジェクト作成後にオプションを変更する場合は、HEWの[オプション -> H8S,H8/300 Standard Toolchain...]のCPUページで変更できます。

ここでは、設定を変更しないで [次へ >] をクリックします。クリックすると、Step3の画面を表示します。

| 新規プロジェクトー2/9ーオプション | <u>?×</u>                                                                   |
|--------------------|-----------------------------------------------------------------------------|
|                    | グローバルオプションを指定します。                                                           |
|                    | 動作モート <sup>5</sup> Normal 🔽                                                 |
|                    | アトシス空間:                                                                     |
|                    | 乗除算器指定: ▼                                                                   |
|                    | ライフ・ラリ作成方針: コート・サイズ優先 💌                                                     |
|                    | スタック計算サイス: ミディアム(2byte) 💌                                                   |
|                    | SBR値:<br>Default JH'0                                                       |
| A                  | <ul> <li>□引数格納レジスタを2つから3つに変更</li> <li>□double型の変数/引数をfloat型として扱う</li> </ul> |
| E Prove            | □構造体パラメタ、リターン値をレジスタに書的作<br>□4byteパラメタ、リターン値をレジスタに書的付い▼<br>◀                 |
| < 戻る( <u>B</u> )   | 次へ(N) > 完了 キャンセル                                                            |

図 2.3 オプション設定画面 (Step2)

#### 2.4 生成ファイルの設定

Step2画面で [次へ >] をクリックすると、図 2.4に示す画面を表示します。この画面で、生成するファ イルを決定します。

[I/Oライブラリ使用]のチェックを付けると、標準入出力ライブラリを活用できます。このとき、[I/Oストリーム数:]で同時に使用する入出力ストリームの件数を設定できます。

[ヒープメモリ使用]のチェックを付けると、ヒープ領域の管理用の関数sbrk()を活用できます。このとき、[ヒープサイズ:]で、管理するヒープ領域のサイズを設定できます。

[main関数 () 生成] では、main関数の雛型生成を選択できます。

[I/Oレジスタ定義ファイル]のチェックを付けると、C言語で記述したI/Oレジスタの定義ファイルを生成します。このとき、[ハードウェアセットアップ関数生成]でI/Oレジスタ初期設定プログラムの雛型 生成を選択できます。

| 新規プロジェクトー3/9ー生成ファイル | <u>?</u> ×                                                                                                    |
|---------------------|----------------------------------------------------------------------------------------------------|
|                     | 自動生成するイニシャルルーチンを選択します。                                                                                                    |
|                     | <ul> <li>▼ 1/0ライフ<sup>*</sup>ラリ使用<br/>1/0ストリーム数:</li> <li>3 ま</li> <li>▼ ヒーフ<sup>*</sup>メモリ使用<br/>ヒーフ<sup>*</sup>サイス<sup>*</sup>:</li> <li>H'420</li> </ul> |
|                     | main0 関数生成<br>C source file<br>▼ I/Oレジスタ定義ファイル<br>ハートウェアセットアップ関数生成                                                                                          |
| PPos                | None                                                                                                    |
| < 戻る( <u>B</u> )    | 次へ(N)> 完了 キャンセル                                                                                                    |

ここでは、 [I/Oライブラリ使用] のチェックを追加して [次へ>] をクリックします。

図 2.4 生成ファイル設定画面 (Step3)

#### 注意

既に作成したmain関数を組み込む場合は、 [main関数 () 生成] で"None"を選択し、プロジェクトを作 成後に該当する (main関数を含んだ) ファイルをプロジェクトに追加してください。なお、組み込む関数 名が異なる場合、resetprg.cの関数呼び出し部分を修正する必要があります。

また、プロジェクトジェネレータが生成するベクタテーブル定義およびI/Oレジスタ定義等のサンプルファイルの内容は、使用するCPUのハードウェアマニュアルで確認してください。

## 2.5 標準ライブラリの設定

Step3画面で [次へ >] をクリックすると、図 2.5に示す画面を表示します。この画面で、C/C++コンパ イラで使う標準ライブラリの構成を決定します。また、プロジェクト作成後に標準ライブラリの構成を変 更する場合は、HEWの[オプション -> H8S,H8/300 Standard Toolchain...]のStandard Libraryページで変更で きます。

ここでは、設定を変更しないで [次へ >] をクリックします。

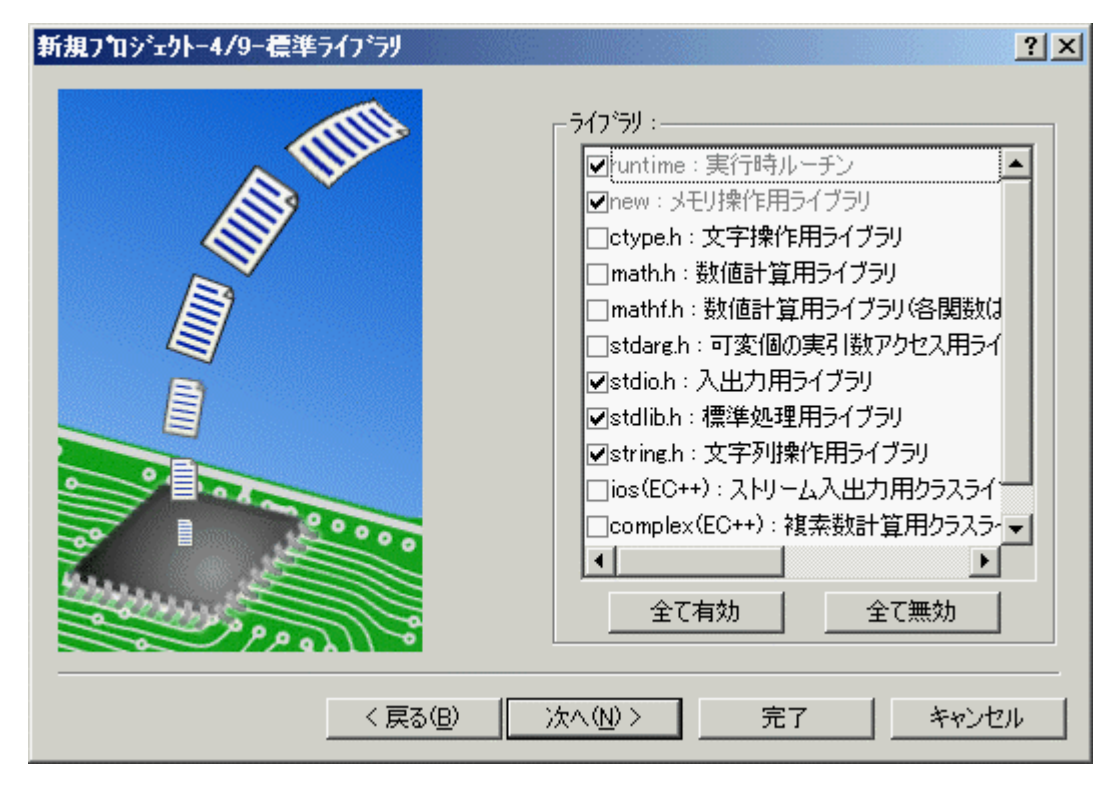

図 2.5 標準ライブラリ設定画面 (Step4)

#### 2.6 スタック領域の設定

Step4画面で [次へ >] をクリックすると、図 2.6に示す画面を表示します。この画面で、スタック領域 を設定します。スタック領域として設定する値の初期値は、Step1画面の [CPUタイプ:] により異なりま す。

また、プロジェクト作成後にスタックサイズを変更する場合は、HEWの[プロジェクト -> 構成の編集] で変更できます。

この画面では、Step1画面の [CPUタイプ:] で "2655" を選択したため、 [スタックポインタアドレス:] は "H'FBF0"、 [スタックサイズ:] は "H'200" を設定しています。

ここでは、設定を変更しないで [次へ >] をクリックします。

| 新規プロジェクトー5/9ースタック領域 | <u>?</u> ×                                                                           |
|---------------------|--------------------------------------------------------------------------------------|
|                     | スタックの設定を行って下さい。<br>スタックホペインタアトドレス:<br>(power-on reset)<br>FFEFO<br>スタックサイス:<br>H'200 |
| < 戻る(B)             | 次へ(№) > 完了 キャンセル                                                                     |

図 2.6 スタック領域設定画面 (Step5)

#### 注意

スタック領域は、HEWが生成する"stacksct.h"で定義しています。"stacksct.h"をエディタで編集した場合、HEWの[プロジェクト -> 構成の編集]では変更できません。

## 2.7 ベクタの設定

Step5画面で [次へ >] をクリックすると、図 2.7に示す画面を表示します。この画面で、ベクタを設定 します。

[ベクタテーブル定義]のチェックを付けると、ベクタテーブル定義ファイルを生成します。

また、 [ベクタハンドラ:] の [ハンドラ] 列はリセットベクタのハンドラプログラム名を、 [ベクタ] 列にはベクタの説明を表示しています。ハンドラプログラムを変更したい場合は、ハンドラプログラム名 を選択してクリック後、入力してください。なお、ハンドラプログラムを変更すると、リセットプログラム (reserprg.c) は生成しません。

ここでは、設定を変更しないで [次へ >] をクリックします。

| 新規プロジェウトー6/9ーベウタ | <u>? ×</u>                                                                                                    |
|------------------|----------------------------------------------------------------------------------------------------|
|                  | ヘウタの設定を行います。<br>マ <u>へウタハントラ:</u><br>ハントラ:<br>ハントラ:<br>ハントラ:<br>Nントラ:<br>Nントラ:<br>Nントラ:<br>Nントラ:<br>Nントラ:<br>Nントラ:<br>Nントラ:<br>Nントラ:<br>Nントラ:<br>Nントラ:<br>Nントラ:<br>Nントラ:<br>Nントラ:<br>Nントラ:<br>Nントラ:<br>Nントラ:<br>Nower On Reset<br>Manual Reset<br>・<br>Nanual Reset |
| < 戻る( <u>B</u> ) | ) 次へ(N)> 完了 キャンセル                                                                                                    |

図 2.7 ベクタ設定画面 (Step6)

## 2.8 デバッガターゲットの設定

Step6画面で [次へ >] をクリックすると、図 2.8に示す画面を表示します。この画面で、デバッガター ゲットを設定します。[ターゲット:]から使用するデバッガターゲットを選択(チェック)してください。 デバッガターゲットは、未選択でも複数選択してもかまいません。

ここでは、"H8S/2600N Simulator"を選択し、 [次へ >] をクリックします。

| 新規プロジェクトー7/9ーデバゥガ |                                                         | ? × |
|-------------------|---------------------------------------------------------|-----|
|                   | ターケット :<br>□H8S/2600A Simulator<br>■H8S/2600N Simulator |     |
|                   |                                                         |     |
|                   | <u>አ</u> -ታ <sup>*</sup> ットタイプ <sup>*</sup> : 2600      | -   |
| < 戻る( <u>B</u> )  | 次へ(N) > 完了 キャンセル                                        |     |

図 2.8 デバッガターゲット設定画面 (Step7)

なお、[ターゲットタイプ:]を変更することにより他のデバッガターゲットを選択できるようになりま す。

## 2.9 デバッガオプションの設定

Step7画面で [次へ >] をクリックすると、図 2.9に示す画面を表示します。この画面で、選択したデバッガターゲットのオプションを設定します。

HEWはデフォルトで、"Release"と"Debug"の二つのコンフィグレーションを作成しますが、デバッガ ターゲットを選択すると、選択したターゲット用のコンフィグレーションも作成します(ターゲット名を 含んだ略称となります)。このコンフィグレーション名は、[コンフィグレーション名:]で変更できます。 また、デバッガターゲットのオプションを、[詳細オプション:]で表示します。変更する場合は、[Item]を 選択して[Modify]をクリックしてください。なお、変更できない項目の場合、[Item]を選択しても[Modify] はグレーのままです。

ここでは、設定を変更しないで [次へ >] をクリックします。

| 新規プロジェクトー8/9ーデバゥガオプション | <u>?</u> ×                                                                                                    |
|------------------------|----------------------------------------------------------------------------------------------------|
|                        | ターゲット名:<br>H8S/2600N Simulator<br>コンフィグレーション名:<br>SimDebug_H8S-2600N<br>詳細オフ <sup>*</sup> ション:<br>Item Setting<br>Simulator I/O enable<br>Simulator I/O addr. 0x0<br>Bus mode 0 |
| PPont                  | 変更( <u>M</u> )                                                                                                    |
| < 戻る( <u>B</u> )       | 次へ(N) > 完了 キャンセル                                                                                                    |

図 2.9 デバッガオプション設定画面 (Step8)

#### 2.10 生成ファイル名の変更

Step8画面で[次へ >]をクリックすると、図 2.10に示す画面を表示します。この画面で、これまでの設定 によりHEWが生成するファイルをリストに表示します。リストの[ファイル名]列はファイル名を、[拡張 子]列は拡張子を、[解説]列はファイルの説明を表示しています。ファイル名は、変更することができます。 変更したい場合は、ファイル名を選択してクリック後、入力してください。

ここでは、設定を変更しないで[完了]をクリックします。クリックすると、[Summary]ダイアログボック スを表示します。

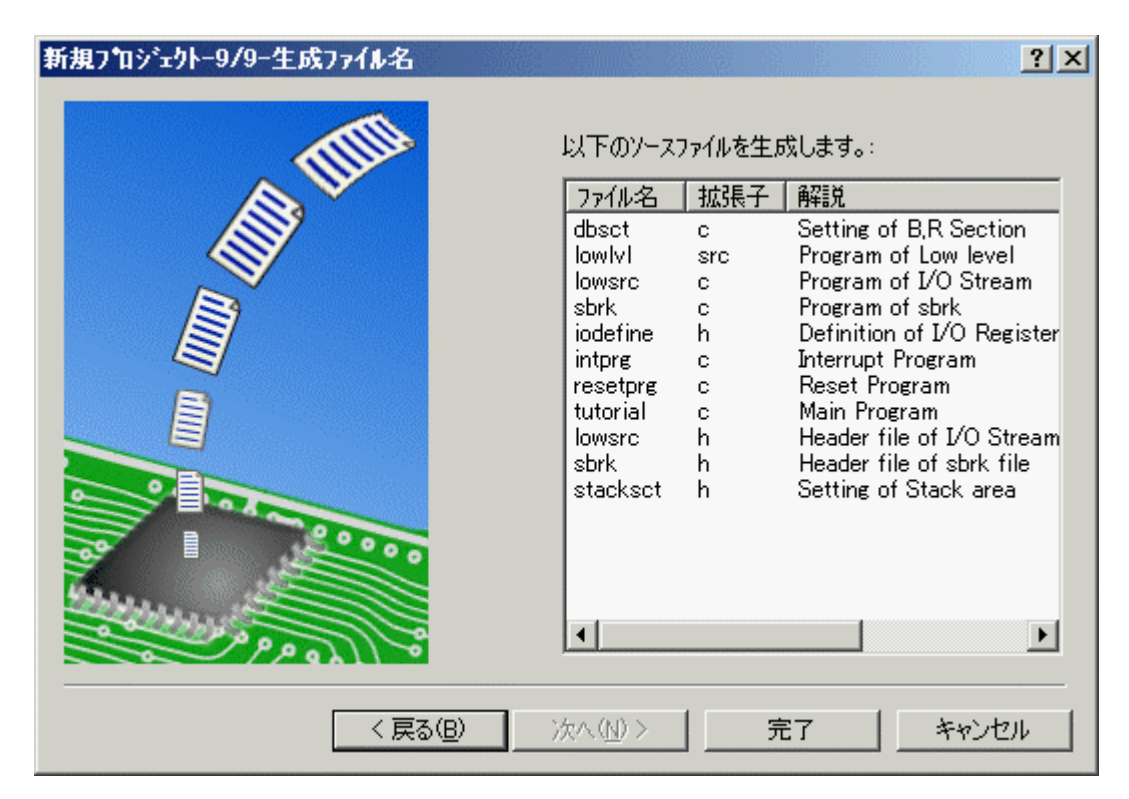

図 2.10 生成ファイル名変更画面 (Step9)

注意

[拡張子]が"h"または"inc"のファイルは、インクルードファイルです。これらのファイル名を変更 した場合、インクルードしているファイルのinclude文も変更する必要があります。

## 2.11 設定確認 (Summaryダイアログボックス)

プロジェクトジェネレータは、生成するプロジェクトに関する情報を[Summary]ダイアログボックス(図 2.11)で表示しますので、確認後、[OK]をクリックしてください。

なお、[サマリの内容をプロジェクトディレクトリにReadme.txtという名前で保存する]をチェックする と、[Summary]ダイアログボックスで表示したプロジェクトの情報を、"Readme.txt"という名称のテキスト ファイルでプロジェクトディレクトリに保存します。

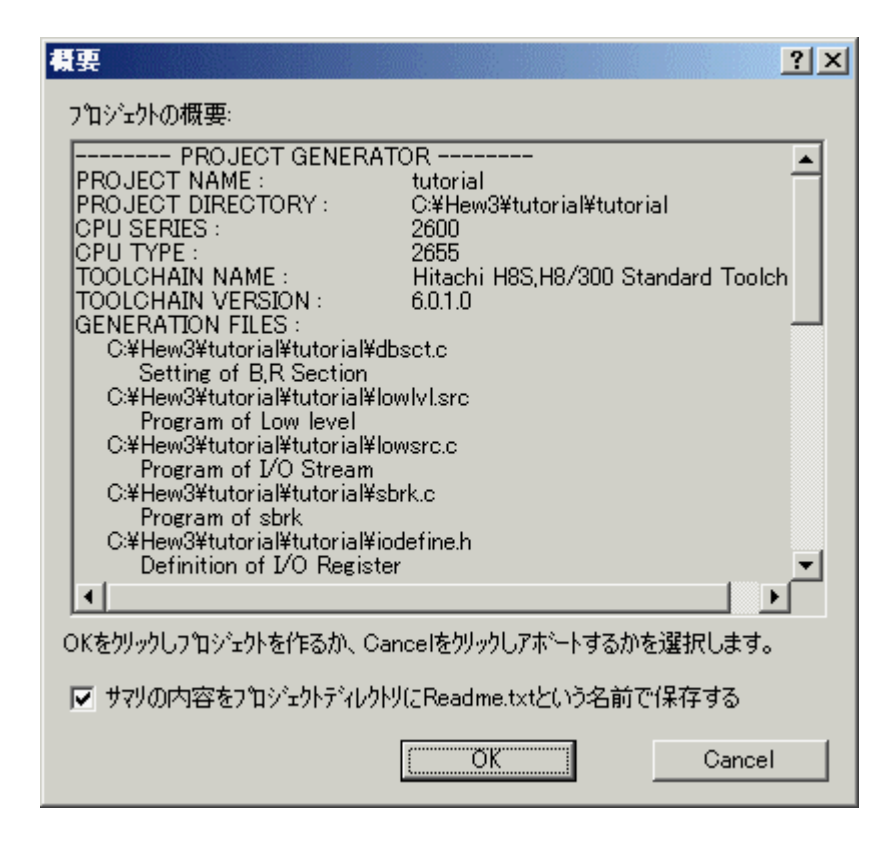

図 2.11 Summaryダイアログボックス

次に、HEWはプロジェクトジェネレータが生成したファイルを組み込んだプロジェクトを開きます。 HEWの初期ウィンドウ状態は、図 2.12に示すように、プロジェクトの内容を示す[ワークスペース]ウィ ンドウ(図中の左側)と、ビルドやファイル間の文字列検索などの結果を表示する[アウトプット]ウィン ドウ(図中の下側)と、テキストファイル編集用の[エディタ]ウィンドウ(図中の右側)に分割されてい ます。HEWのウィンドウの状態を変更する場合や、エディタを含めた各種ウィンドウの機能については、 「High-Performance Embedded Workshop 3 ユーザーズマニュアル」を参照してください。

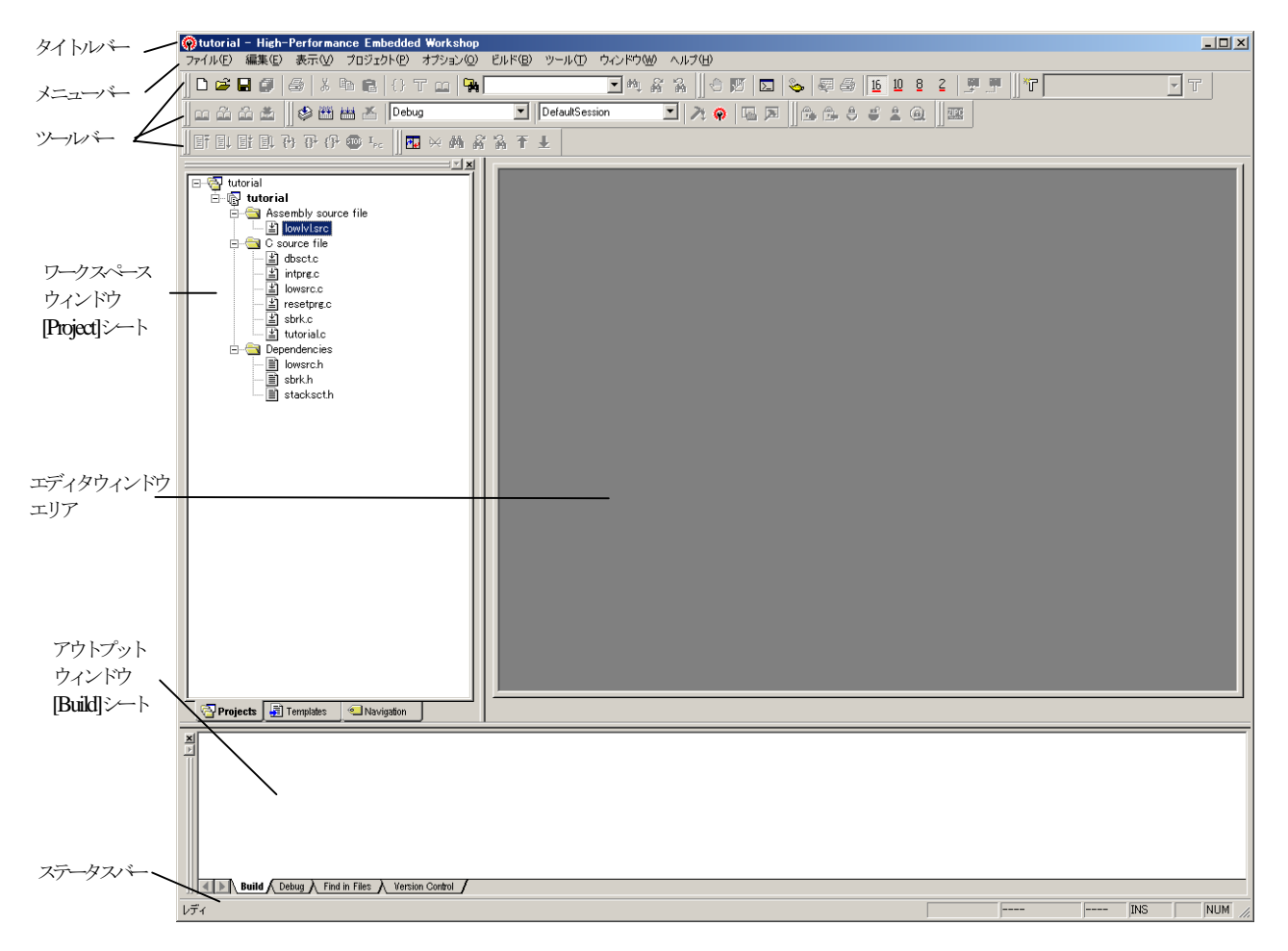

図 2.12 HEWのウィンドウ構成

また、プロジェクトジェネレータにより作成したプロジェクトでは、C/C++コンパイラ、アセンブラな どのビルドに使うツールの基本的なオプションは設定済みです。そのため、プロジェクト作成直後に[ビ ルド -> ビルド]によりビルドすることも可能です(図 2.13)。

なお、ビルドはツールバー上の

ボタンをクリックしても実行できます。

また、これらの基本的なオプションは、各ツールのデフォルト設定として定義していますので、以後プロジェクトにファイルを追加してもそのファイルに個別に設定するオプションを除いて、新たにオプションを設定する必要はありません。

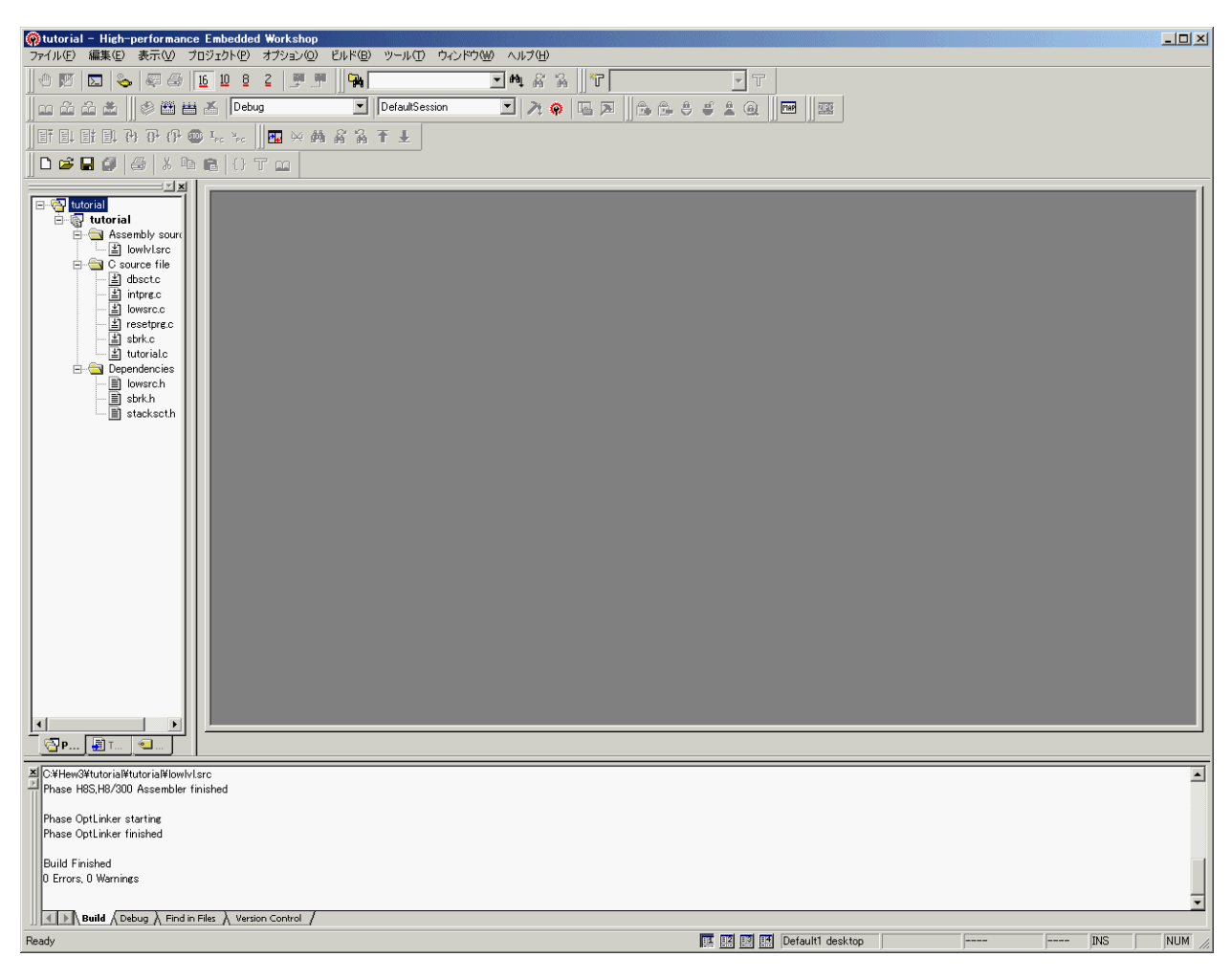

図 2.13 ビルド実行時のウィンドウ

## 3 プロジェクトの編集

プロジェクトジェネレータを使用してプロジェクトを作成すると、リセットルーチンやRAMの初期化 ルーチンなどの基本的なプログラムを生成し、プロジェクトに組み込みます。ここでは、生成したファイ ルの修正や、新たなファイルのプロジェクトへの登録方法などについて説明します。

#### 3.1 ソースファイルの編集と作成

プロジェクトに組み込まれたテキストファイルをワークスペースウィンドウの[Projects]シートで選択 してダブルクリックすると、エディタウィンドウで編集することができます。ここでは、"tutorial.c"を 開きます(図 3.1)。

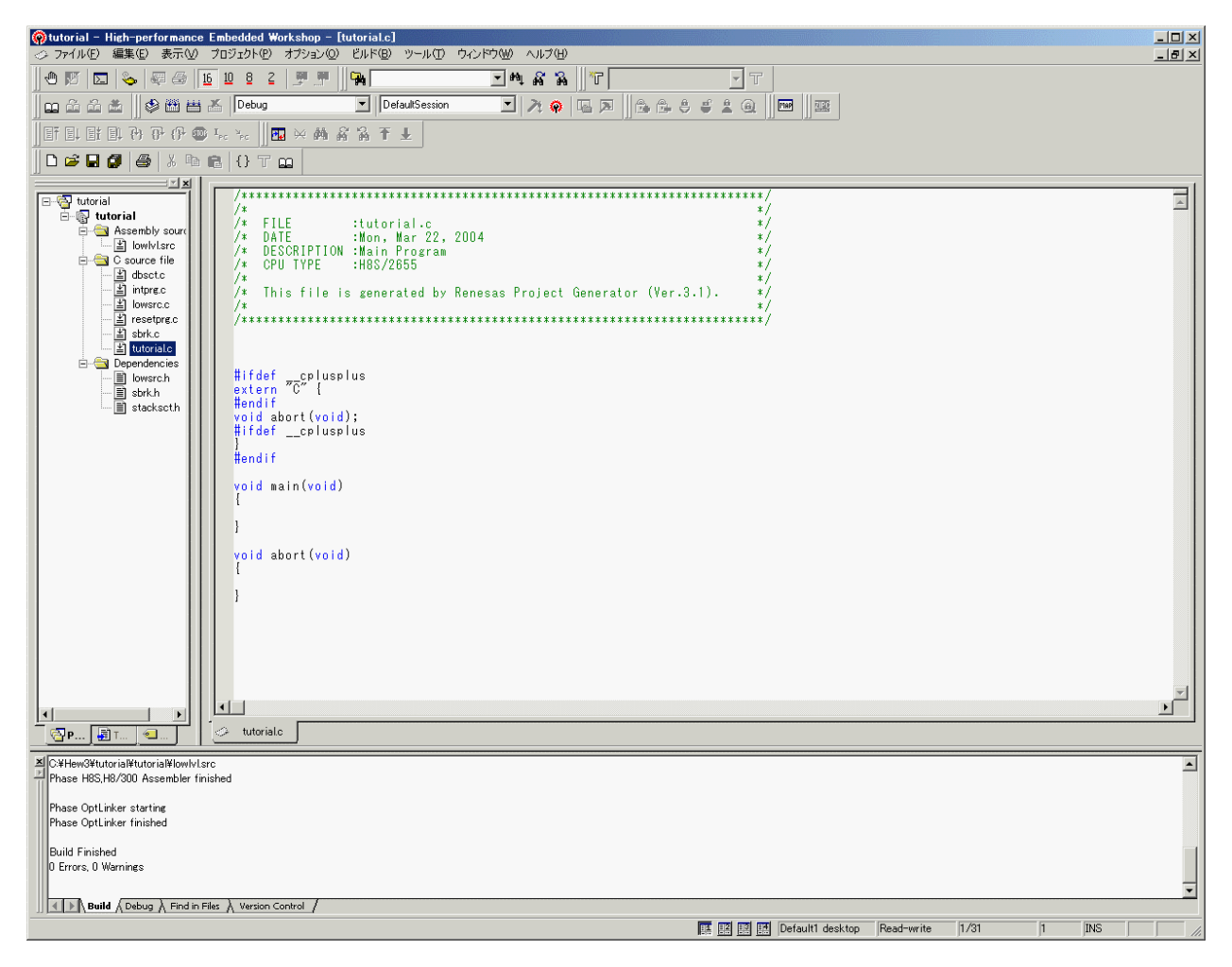

図 3.1 プロジェクトファイルのオープン

エディタウィンドウに開いたファイルは編集可能となり、編集するとウィンドウタイトルに表示する ファイル名の右にアスタリスク( '\*') が付きます(図 3.2)。編集を終了し、ファイルを保存するとアス タリスクが消えます。

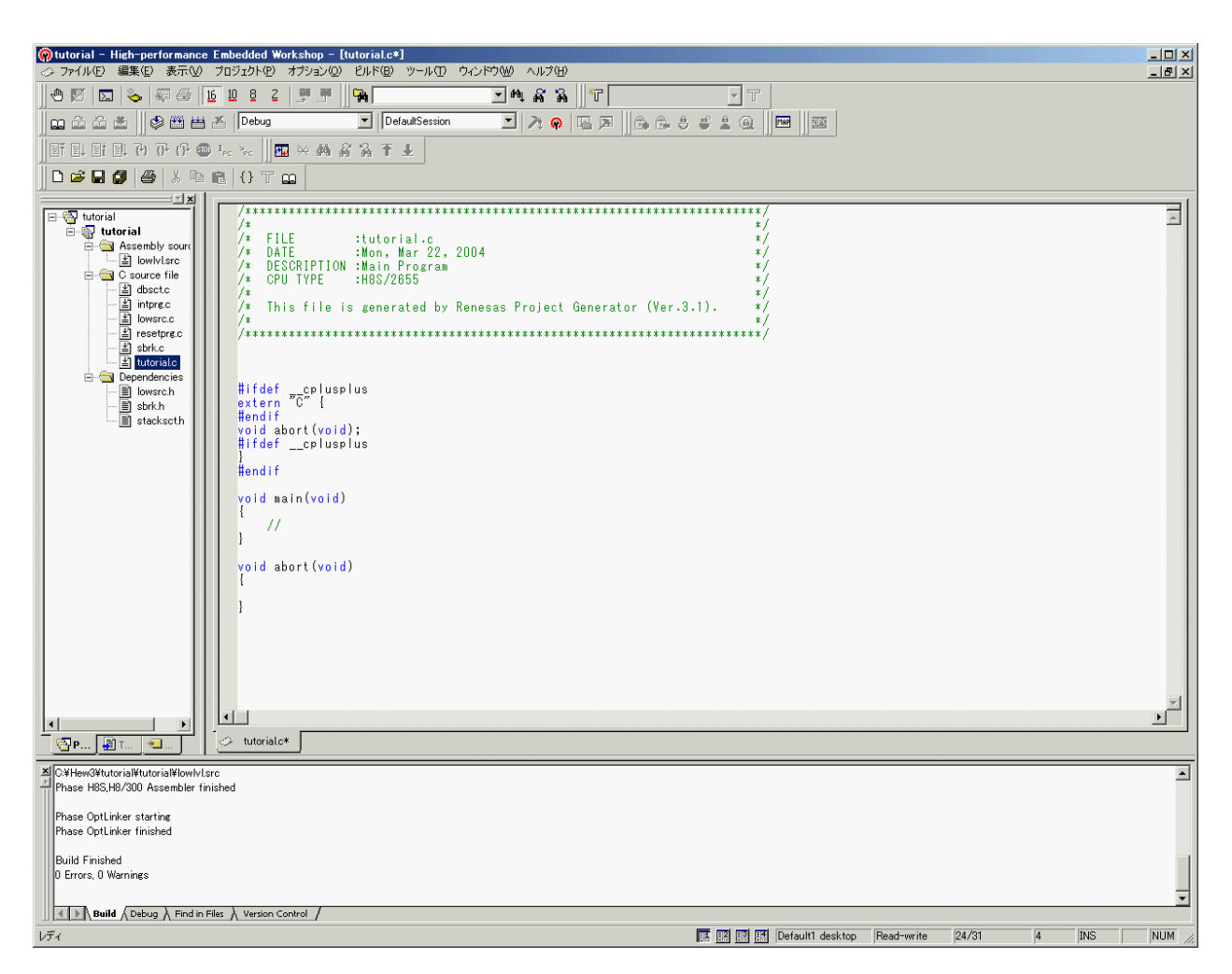

図 3.2 プロジェクトファイルの編集

また、既存のファイルを開く場合は、[ファイル -> 開く]で、新規にファイルを作成する場合は、[ファ イル -> 新規作成]でエディタウィンドウにテキストファイルを開くことができます。

ここでは、[ファイル -> 新規作成]で新規ファイルを開き、次の3行を入力し、[ファイル -> 名前を付けて保存...]により "newprog.c"の名称でファイルを保存します。

void NewProgram(void)

{
}

## 3.2 プロジェクトへのファイル追加と削除

次に既存のファイルをプロジェクトに追加する方法について説明します。ここでは、例として前節で新 しく作成した "newprog.c"をプロジェクトに追加します。

[プロジェクト -> ファイルの追加...]により、[ファイルの追加]ダイアログボックス(図 3.3)を表示します。追加するファイル(ここでは、"newprog.c")を選択し、[Add]をクリックするとプロジェクトに "newprog.c"が追加されます。

| ファイルの追加                                                                      |                                                                         | ? ×                                            |
|------------------------------------------------------------------------------|-------------------------------------------------------------------------|------------------------------------------------|
| ファイルの場所型:                                                                    | 🗁 tutorial                                                              |                                                |
| C Release<br>C Sim Debug<br>Debug<br>C dbsct.c<br>C intprg.c<br>N iodefine.h | -2600N C lowsrc.c<br>h lowsrc.h<br>C resetprg.c<br>c sbrk.c<br>h sbrk.h | hÌ stacksot.h<br>CÌ tutorial.c<br>CÌ newprog.c |
| ファイル名(N):                                                                    | newprog.c                                                               | 追加                                             |
| ファイルの種類(工):                                                                  | Project Files                                                           | <ul> <li>キャンセル</li> </ul>                      |
|                                                                              | □ 相対パス                                                                  |                                                |

図 3.3 プロジェクトへのファイルの追加

プロジェクトに追加したファイルは、図 3.4に示すようにワークスペースウィンドウの[Projects]シート に表示されます。

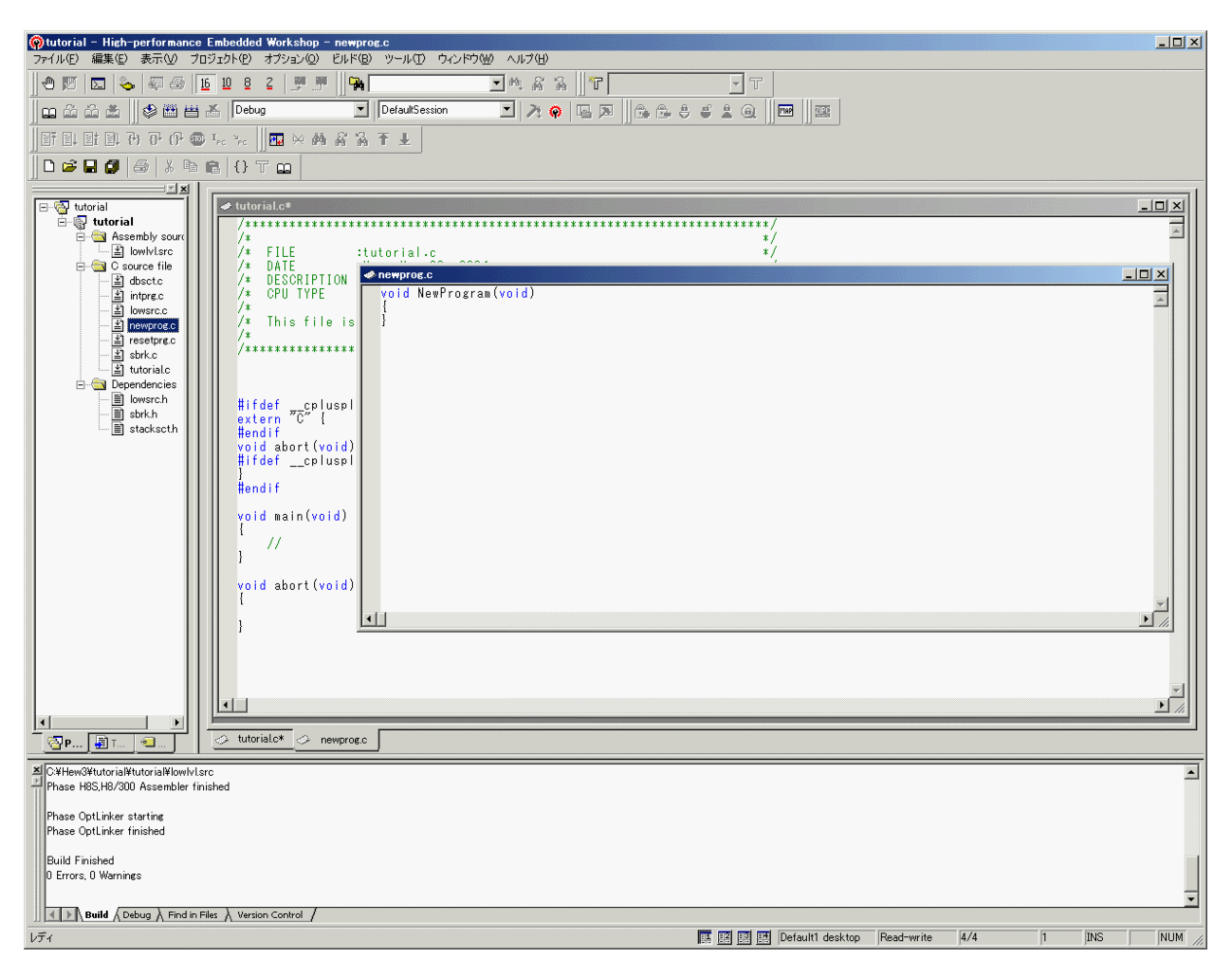

図 3.4 ファイルを追加したプロジェクト

次に、プロジェクトで不要となったファイルの削除方法を説明します。[プロジェクト -> ファイルの削除…]により、[プロジェクトの削除]ダイアログボックス(図 3.5)を表示します。ここで、削除したいファ イルを選択(複数も可能)して[削除]をクリックすると[プロジェクトファイル]のリストからファイルを 削除します。[OK]をクリックすると実際にプロジェクトからファイルを削除します。[キャンセル]をク リックすると削除は無効になります。

また、ワークスペースウィンドウの[Projects]シートでファイルを選択して[Delete]キーを押下してもプロ ジェクトからファイルを削除できます。

なお、ファイルをプロジェクトから削除するのではなく、一時的にビルドから外したい場合は、「4.4 プ ロジェクトファイルの除外」を参照してください。

| (ロジェクトファイル( <u>P)</u> ): | COVID-0004-04-01-1004-04-01-11                             |            |
|--------------------------|------------------------------------------------------------|------------|
| IDSCLC<br>ntore.c        | [C:#Hew3#tutorial#tutorial]<br>[C:#Hew3#tutorial#tutorial] | キャンセル      |
| owlvl.src                | [C:¥Hew3¥tutorial¥tutorial]                                |            |
| owsrc.c                  | [C:¥Hew3¥tutorial¥tutorial]                                | 肖邶余(R)     |
| newprog.c                | [C:¥Hew3¥tutorial¥tutorial]                                |            |
| esetprg.c<br>vbrk.c      | [C:#Hew3#tutorial#tutorial]<br>[C:#Hew3#tutorial#tutorial] | オペア背III金(A |
| utorial.c                | [C:#Hew3¥tutorial¥tutorial]                                |            |
|                          |                                                            |            |
|                          |                                                            |            |
|                          |                                                            |            |
|                          |                                                            |            |
|                          |                                                            |            |
|                          |                                                            |            |
|                          |                                                            |            |
|                          |                                                            |            |
|                          |                                                            |            |

図 3.5 プロジェクトの削除ダイアログボックス

#### 3.3 プロジェクトで使えるファイルの種類

プロジェクトジェネレータによりC言語とアセンブリ言語で記述したファイルをプロジェクトに登録 しました。例えば、"\*.c"はC言語ソースファイルに属し、"\*.asm"はアセンブリソースファイルに属 します。

次に、プロジェクトに追加できるファイルの種類について説明します。

HEWは、ファイルの種類をその内容ではなく拡張子で識別します。[プロジェクト -> ファイルの拡張 子…]により、[ファイル拡張子]ダイアログボックス(図 3.6)を表示します。ここで、プロジェクトで使 用できるファイルの拡張子を確認できます。すべての拡張子はファイルグループにより分類され、この ファイルグループ単位でビルド時に使うツールを決めることができます。

ユーザが独自に使用している拡張子をHEWで使用したい場合は、[追加...]をクリックして新たな拡張子 を定義する必要があります。

また、[Extension]で表示しているアイコンはファイルを開くためのツールを示しています。

ここで、アイコンが

Ē

で表示している拡張子のファイルはHEWのエディタで開けるテキストファイルを表わします。

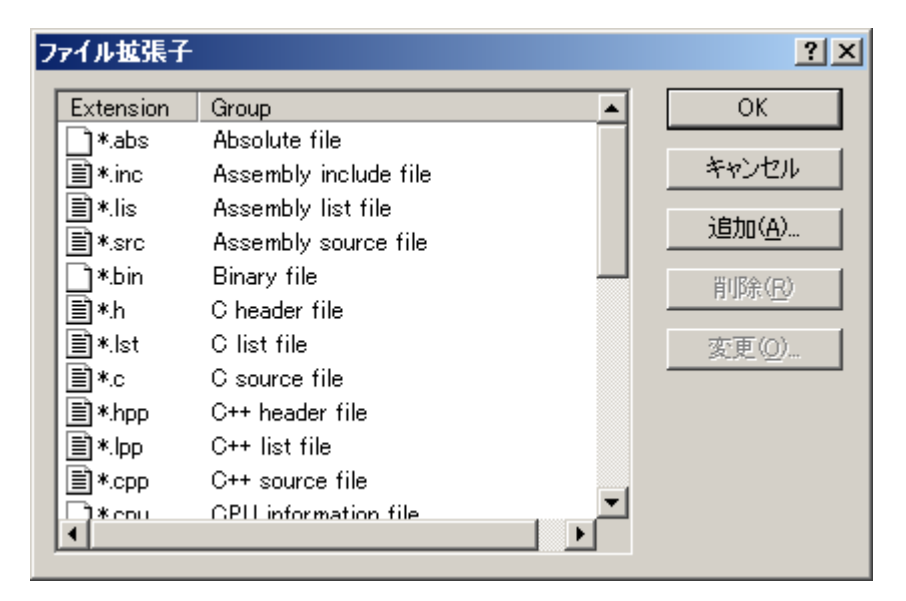

図 3.6 ファイル拡張子ダイアログボックス(初期画面)

[ファイル拡張子]ダイアログボックスで[追加...]をクリックすると、[ファイル拡張子の追加]ダイアログ ボックス(図 3.7)を表示します。このダイアログボックスの[ファイル拡張子]に新たに定義する拡張子 名を入力し、[ファイルグループ]を設定します。既存のグループへの追加であれば[既存の拡張子グループ] を選択し、下のドロップダウンリストボックスから該当するグループを選択します。

また、新しいグループを作成する場合は、[新規拡張子グループ]を選択し、下の入力エリアにグループ 名を入力します。 ここでは、拡張子 "asm" を[ファイル拡張子]に指定し、ドロップダウンリストから "Assembly source file" を選択します。[OK]をクリックすると、 "\*.asm" ファイルも "Assembly source file" グループとしてプロ ジェクトに追加できるようになります (図 3.8)。

| ファイル拡張子の追加                                            | ? ×         |
|-------------------------------------------------------|-------------|
| - ファイル拡張子(E):<br>*. asm ▼                             | OK<br>キャンセル |
| - ファイルグループ:                                           |             |
| Absolute file                                         |             |
| ○ 新規拡張子グループ(N):                                       |             |
| FアプリケーションCDJ理動:<br>新規拡張子グループを開くアプリケーション(Q):<br>Editor |             |
| 追加( <u>A</u> )                                        |             |
| <u>変更(M)</u>                                          |             |
| 削除( <u>R</u> )                                        |             |

図 3.7 ファイル拡張子の追加ダイアログボックス

| ファイル拡張子        |                       | ? ×             |
|----------------|-----------------------|-----------------|
| Extension      | Group                 | ок              |
| ]*.abs         | Absolute file         |                 |
| 🖹 *.inc        | Assembly include file | キャンセル           |
| 🖹 *.lis        | Assembly list file    |                 |
| 🖹 *.asm        | Assembly source file  | 25加( <u>A</u> ) |
| 🖹 *.src        | Assembly source file  | 間IB全(R)         |
| ]*.bin         | Binary file           | H JPM (10       |
| _ <b>≣</b> *.h | C header file         | 変更(0)           |
| 🖹 *.lst        | C list file           |                 |
| ≣*.c           | C source file         |                 |
| 🖹 *.hpp        | C++ header file       |                 |
| 🖹 *.lpp        | C++ list file         |                 |
| E)*con         | - G++ source file     |                 |
|                |                       |                 |

図 3.8 ファイル拡張子ダイアログボックス(追加後)

## 3.4 ワークスペースウィンドウのカスタマイズ

ワークスペースウィンドウの[Projects]シート上でマウスの右ボタンをクリックし、ポップアップメ ニューで[表示の構成...]を選択すると、[表示の構成]ダイアログボックス(図 3.9)を表示します。ここで の設定で、ファイルごとのインクルード関係やファイルのフルパスでの表示(図 3.10)などが可能になり ます。

| 表示の構成                   | <u>? ×</u> |
|-------------------------|------------|
| □ 依存関係をファイルの下に表示(D)     | OK         |
| □ インクルードする標準ライブラリの表示(S) | キャンセル      |
| ▼ ファイルパスの表示(E)          |            |
| ファイルのタイムスタンプによるソート(T)   |            |

図 3.9 表示の構成ダイアログボックス

| ŵ lutorial - High-performance Embedded Workshop - newprog.c ファイルにの 編集(の) 表示(い) プロジャクト(の) オブション(の) ビルド(の) ツール(の) ウェンドウ(い) ヘルブ(山)                                                                                                    |
|----------------------------------------------------------------------------------------------------|
|                                                                                                    |
| DefaultSession I 大会国 国 合合の 国 国                                                                                                    |
| □━━━━□□,━━━□=□=========================                                                                                                    |
|                                                                                                    |
| <pre>mining in the interval interval in</pre> |
| rnase noo,no/duu wasempier inisned                                                                                                    |
| Phase OptLinker finished                                                                                                    |
| Build Finished<br>ID Errors, 0 Warnings                                                                                                    |
| Build / Debug / Find in Files / Version Control /                                                                                                    |
| レディ 区 図 図 Default1 desktop Read-write 4/4 1 INS NUM                                                                                                    |

図 3.10 ワークスペースウィンドウの表示形式

## 4 オブジェクトの作成

#### 4.1 ビルドの機能

オブジェクトの作成には、以下の2種類の方法があります。

1) 全ビルド

コンパイル、アセンブル、リンクなどの一連のオブジェクト作成処理を、すべてのソースファイルに対して実施します。[ビルド -> すべてをビルド]で実行を開始します。

2) ビルド

前回のオブジェクト作成以降に修正したソースファイル(または、インクルードファイルを修正 したソースファイル)だけに対して実施します。[ビルド -> ビルド]で実行を開始します。

ビルドは、ソースファイルなどの修正だけでなく、オプションの設定変更やプロジェクトファイルの構成を変更することにより影響を受けるファイルも対象になります。

なお、単一ファイルをコンパイル、または、アセンブルする場合は、ワークスペースウィンドウでファ イルを選択し、[ビルド -> コンパイル]を選択します。

また、複数のプロジェクトやコンフィグレーションに対して、ビルドや全ビルド処理を実行する場合は、 [ビルド -> 複数ビルド...]でビルド対象を指定することができます。

#### 注意

 ビルド実行開始時、エディタウィンドウの環境設定により、編集中のファイルをすべて保存する ことがあります。編集したファイルで保存しないものについては、あらかじめファイルを閉じて おいてください。
 エディタ機能およびエディタウィンドウのカスタマイズについては、「High-Performance

Embedded Workshop 3ユーザーズマニュアル」を参照してください。

ビルド中にプロジェクトに関連するファイルはビルド処理と競合する可能性がありますので、保存しないでください。

### 4.2 オプションの変更方法

プロジェクトジェネレータでプロジェクトを作成することにより、ビルドで必要となる基本的なオプ ションは設定済みです。新たにオプションを変更する場合は、[オプション -> H8S,H8/300 Standard Toolchain]により表示するオプション設定ダイアログボックスで設定します。

図 4.1にオプション設定ダイアログボックスを示します。ダイアログボックスは、左側のプロジェクト ファイルリストと右側のツールごとのオプション設定部分で構成しています。左側のファイルリストで ファイルを選択すればそのファイル固有のオプションが設定でき、ファイルグループのフォルダを選択す ればファイルグループに登録しているプロジェクトファイルで共通のオプションを設定できます。複数 ファイルのオプションを同時に設定する場合は、[Ctrl]キーまたは[Shift]キーを押しながらマウスで該当す るファイルを選択してください。

また、"Default Options"を選択すれば、ファイルグループのオプションの初期設定が変更できます。 "Default Options"はファイルグループごとに設定できます。"Default Options"に設定したオプションは、 そのファイルグループの拡張子を持つファイルをプロジェクトに追加した時に自動的に設定されます。

例えば、拡張子 'C' を持つファイル ("\*.C")をプロジェクトに追加すると、そのファイルには "C source file" の "Default Options" を設定します。

なお、各オプション内容の詳細については、「H8S,H8/300 シリーズ C/C++コンパイラ、アセンブラ、 最適化リンケージエディタ ユーザーズマニュアル」を参照してください。

| H8S,H8/300 Standard Toolchain                                          | ?×                                                                                              |
|------------------------------------------------------------------------|-------------------------------------------------------------------------------------------------|
| コンフィグレーション:                                                            | コンパイラ アセンブラ   最適化リンカ   標準ライブラリ   CPU   デバッナ・                                                    |
|                                                                        | カテゴリ(*): ソース                                                                                    |
| E@ All Loaded Projects<br>E@ <mark>tutorial</mark><br>⊡@ C source file | オブション項目( <u>S</u> ):<br>インクルードファイルディレクトリ                                                        |
| ⊡ C++ source file                                                      | <u>追加(A)</u>                                                                                    |
|                                                                        | 挿入①                                                                                             |
|                                                                        | 前1除( <u>R</u> )                                                                                 |
|                                                                        | 上へ( <u>U</u> )                                                                                  |
|                                                                        | 下へ(D)                                                                                           |
|                                                                        | コンパイラオブション:<br>cpu=2600Nobject=~\$(CONFIGDIR)¥\$(FILELEAF).obj~-debug<br>nolistchgincpathnologo |
|                                                                        | <u> </u>                                                                                        |

図 4.1 C/C++コンパイラのオプション設定ダイアログボックス

## 4.3 コンフィグレーションのカスタマイズ

前節で、プロジェクトファイルのオプション設定について説明しましたが、HEWでは、同じプロジェ クトファイルに対して複数の組み合わせでオプションを設定することが可能です。

プロジェクトジェネレータは、"Debug"と"Release"の2種類のコンフィグレーション(デバッグオプショ ンの有無が異なる)を作成します。また、デバッガターゲットを選択すると、選択したターゲットごとの コンフィグレーションも作成します。コンフィグレーションを変更する場合は、[オプション -> ビルドの 構成...]により[ビルドコンフィギュレーション]ダイアログボックス (図 4.2)を表示し、[現在のコンフィ ギュレーション]ドロップダウンリストから使用するコンフィグレーションを選択し[OK]をクリックしま す。HEWのツールバーにあるドロップダウンリストからもコンフィグレーションの選択は可能です。

また、[ビルドコンフィギュレーション]ダイアログボックスでは、コンフィグレーションの新規作成や 削除もできます。詳しくは、「High-Performance Embedded Workshop 3ユーザーズマニュアル」の「2章 ビ ルドの基本」を参照してください。

| ビルドコンフィグレーション              | ? ×            |
|----------------------------|----------------|
| ビルドコンフィグレーション(B):          | OK             |
| Debug<br>Release           | キャンセル          |
| SIMDebug_H85-2000N         | 追加( <u>A</u> ) |
|                            | 削除( <u>R</u> ) |
|                            |                |
|                            |                |
|                            |                |
| 現社のコンノイクレーション(2):<br>Debug |                |

図 4.2 ビルドコンフィギュレーションダイアログボックス

### 4.4 プロジェクトファイルの除外

次にプロジェクトからファイルを除外する方法を説明します。これはプロジェクトからファイルを削除 するのではなく、コンフィグレーション単位でファイルをビルドから外す場合に使います。

ワークスペースウィンドウ上で除外したいファイルを選択後、マウスの右ボタンをクリックし、ポップ アップメニューから[ビルドから除外 <ファイル名>]を選択します。図 4.3に示すように、ファイルのアイ コンに赤いバツ印を付け、ビルドから除外します。

なお、除外したファイルを再びビルドに入れる場合は、削除時と同様にポップアップメニューから[ビ ルドから除外の解除 <ファイル名>]を選択します。

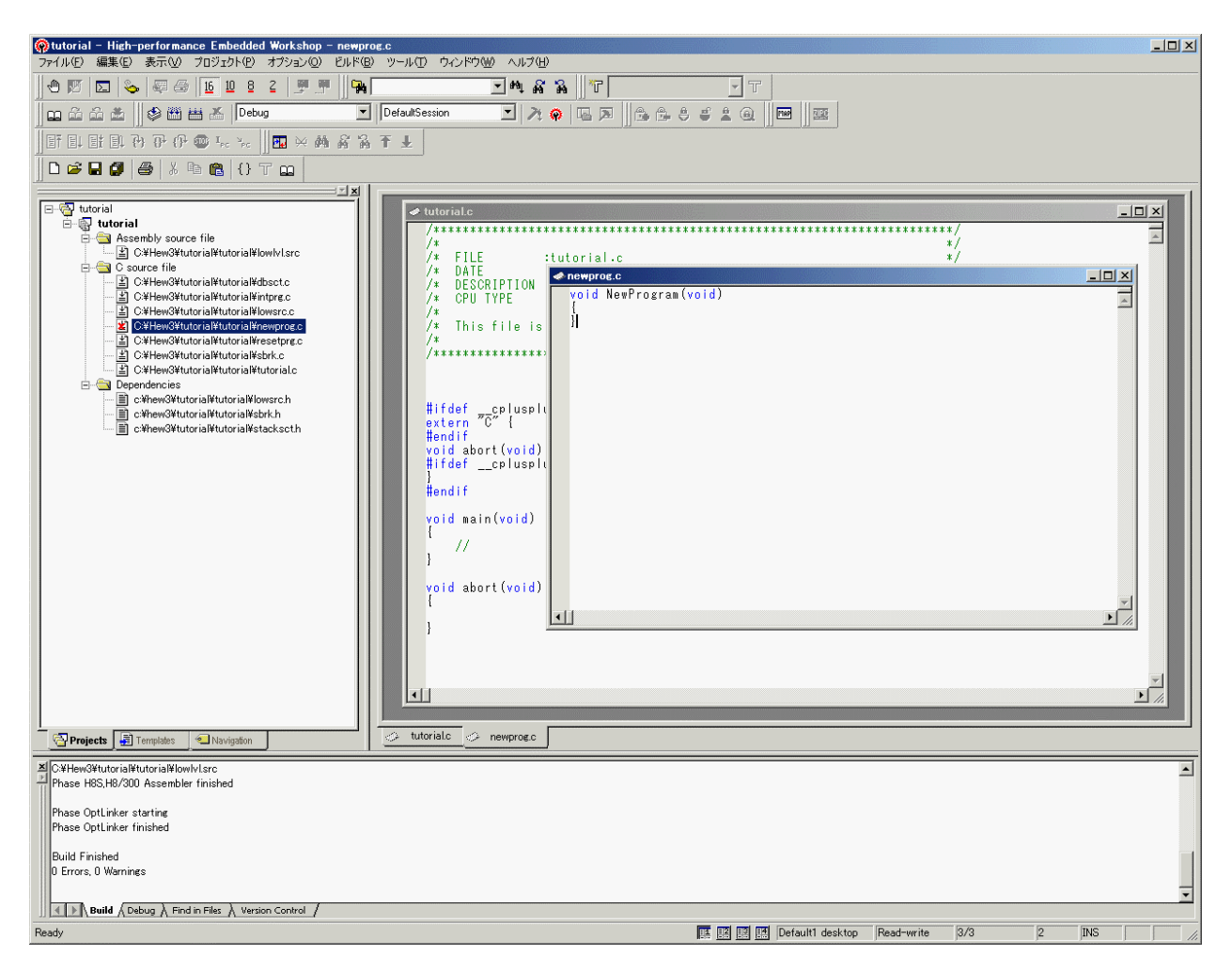

図 4.3 プロジェクトファイルの除外

### 4.5 ビルド時のエラー修正

次に、オブジェクトの作成処理中にコンパイラなどでエラーが発生した場合の対処について説明しま す。

図 4.4にエラー行を含むファイルをビルドした例を示します。ビルド実行により、アウトプットウィン ドウにビルド結果(ここではコンパイル結果)が表示され、エラーが発生したことが分かります。ここで、 アウトプットウィンドウの[Build]シート上のエラーメッセージ表示行をダブルクリックすると、エディタ ウィンドウ上にエラーが発生したファイルを開き、エラー行にカーソルが移動します(ただし、エラー原 因の対策でファイルの行数が変わった場合、カーソルの移動先がずれることがあります)。

また、アウトプットウィンドウ上のエラー行にカーソルを置いた状態で、[F1]キーを押下すると、該当 するエラーに関するヘルプを表示します。

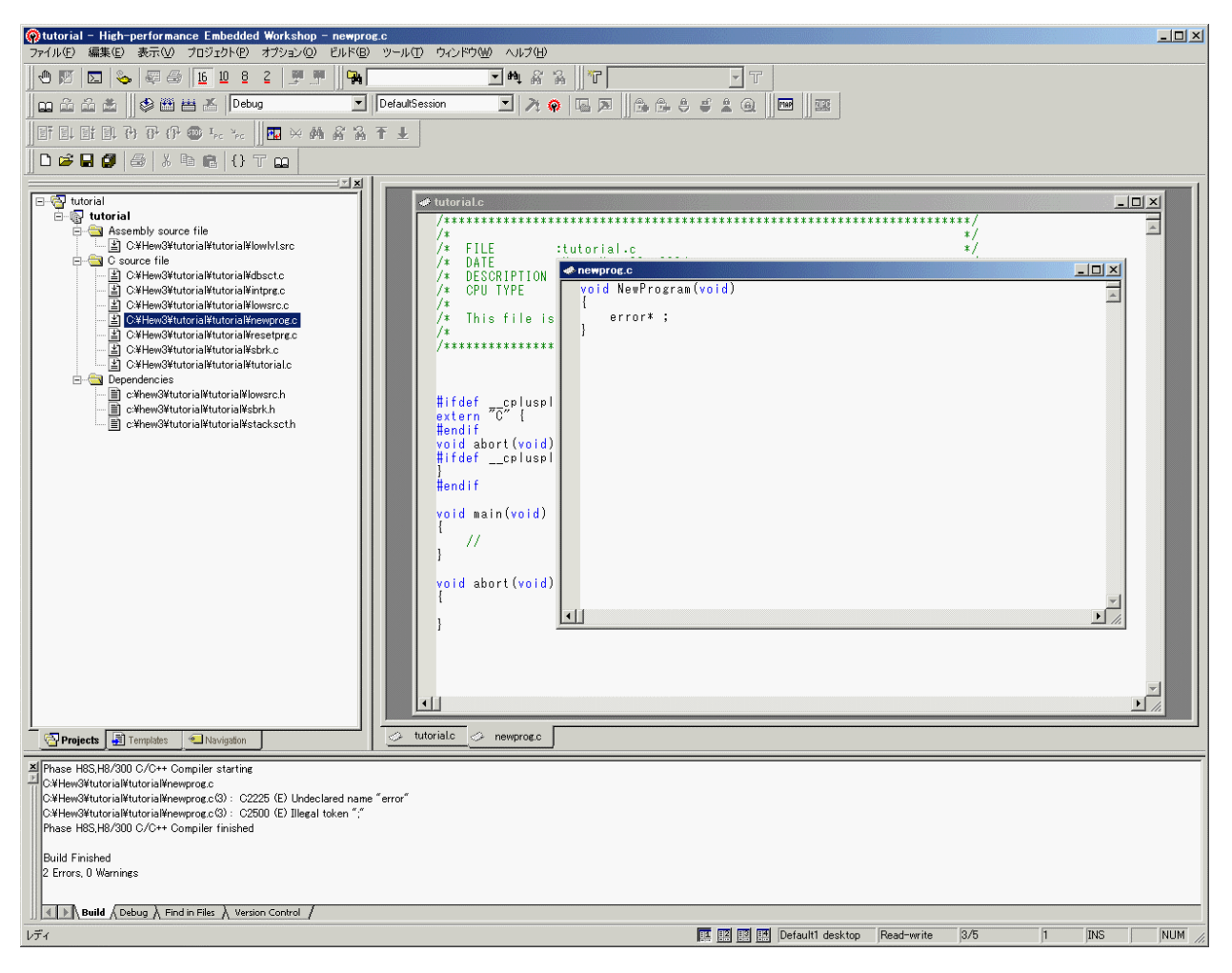

図 4.4 ビルド時のエラー修正

#### 4.6 セッションのカスタマイズ

HEWでは、デバッガターゲットの設定をセッションに保存することが可能です。

プロジェクトジェネレータは、"DefaultSession"セッションを作成します。また、デバッガターゲットを 選択すると、選択したターゲットごとのセッションも作成します。

デバッガターゲットを使用するためにセッションを変更します。 [オプション -> デバッグセッション…]により[デバッグセッション]ダイアログボックス (図 4.5) を表示し、[現在のセッション]ドロップダウンリストから"SimSessionH8S-2600N"を選択し[OK]をクリックします。HEWのツールバーにあるドロップダウンリストからもセッションの選択は可能です。

また、[デバッグセッション]ダイアログボックスでは、セッションの新規作成や削除もできます。詳し くは、「High-Performance Embedded Workshop 3ユーザーズマニュアル」の「1.9 デバッガセッション」 を参照してください。

| デバッグセッション                                                       | <u>? ×</u>                                |
|-----------------------------------------------------------------|-------------------------------------------|
| セッション   同期デバッグ                                                  | ,                                         |
| デバッグセッション( <u>D</u> ):<br>DefaultSession<br>SimSessionH8S-2600N | <u>追加(A)</u><br>削除( <u>R)</u>             |
|                                                                 | 名前を付けて保存( <u>S</u> )<br>プロパティ( <u>P</u> ) |
| 現在のセッション(©):<br>SimSessionH8S-2600N                             |                                           |
|                                                                 | OK キャンセル                                  |

図 4.5 デバッグセッションダイアログボックス

## 5 デバッグ

#### 5.1 デバッグの準備

シミュレータ・デバッガの主な特徴をサンプルプログラムを用いて説明します。

#### 注意

本章の使用例(図)の内容は、ご使用になるコンパイラのバージョンによって変わってくる場合があり ますのでご了承ください。

#### 5.1.1 サンプルプログラム

サンプルプログラムは、10個のランダムデータを昇順にソートした後、降順にソートするCプログラム に基づいています。

サンプルプログラムでは、以下の処理を行います。

- main関数でソートするランダムデータを生成します。
- sort関数ではmain関数で生成したランダムデータを格納した配列を入力し、昇順にソートします。
- change関数では、sort関数で生成した配列を入力し、降順にソートします。
- printf関数を用いて、ランダムデータ、ソートしたデータを表示します。

サンプルプログラムは、HEWのデモンストレーションプログラムを用います。

#### 5.1.2 サンプルプログラムの作成

1章~4章を参照し、下記に注意してHEWのデモンストレーションプログラムを作成してください。

- 「2.1 新規ワークスペースを作成する」では[Project Type]に"Demonstration"を指定してください。
- [CPU Series: ] は"2600"を、[Target: ] は"H8S/2600N Simulator"を選択してください。

| • | コンフィギュレーションは、ツールバーより"SimDebug_H8S-2600N"                       | , SimDebug_H8S-260  | ON | •  | をビ  |
|---|----------------------------------------------------------------|---------------------|----|----|-----|
| • | ルド前に選択してください。<br>セッションは、ツールバーより"SimSessionH8S-2600N"<br>てください。 | SimSessionH8S-2600N | •  | を遅 | ≧択し |

デバッグ機能の説明のため、Demonstrationは最適化なしの設定になっています。最適化の設定は変更しないでください。

## 5.2 デバッグのための設定

#### 5.2.1 メモリリソースの確保

開発しているアプリケーションを動作させるためにメモリリソースの確保が必要です。デモンストレー ションプロジェクトでは、自動的にメモリリソースを確保しますので、設定を確認してください。

• [オプション]メニューから [シミュレータ -> メモリリソース...]を選択し、現在のメモリリソースを表示して ください。

| Ð٩ | ュレータシステ                                                              | L.                                                                   |                                        |                             |                            |                            |          |               | ? ×                                          |
|----|----------------------------------------------------------------------|----------------------------------------------------------------------|----------------------------------------|-----------------------------|----------------------------|----------------------------|----------|---------------|----------------------------------------------|
| ß  | システム メモリ                                                             |                                                                      |                                        |                             |                            |                            |          |               |                                              |
|    | אדו קאדע אדע                                                         | <u>1</u> ):                                                          |                                        | <b>≎</b> ∎                  | ≥ <sub>e</sub> ×           | · 28                       | メモリ リソース | ( <u>R</u> ): | o <sub>∎</sub> ≥ <sub>∎</sub> × <sub>∎</sub> |
|    | Begin                                                                | End                                                                  | Туре                                   | Size                        | Read                       | Write                      | Begin    | End           | Attribute                                    |
|    | 00000000<br>0000EC00<br>0000FC00<br>0000FE40<br>0000FF08<br>0000FF28 | 0000EBFF<br>0000FBFF<br>0000FE3F<br>0000FF07<br>0000FF27<br>0000FF27 | EXT<br>RAM<br>EXT<br>I/O<br>EXT<br>I/O | 8<br>16<br>8<br>8<br>8<br>8 | 2<br>1<br>2<br>2<br>2<br>2 | 2<br>1<br>2<br>2<br>2<br>2 | 0000000  | 0000FFFF      | リードノライト                                      |
|    |                                                                      |                                                                      |                                        |                             |                            |                            | ОК       | キャンセル         | 適用( <u>A</u> )                               |

図 5.1 シミュレータシステムダイアログボックス (メモリページ)

プログラム領域およびスタック領域としてH'0000000からH'0000FFFFを読み出し/書き込み可能領域として確保しています。

• [OK]ボタンをクリックしてダイアログボックスを閉じてください。

メモリリソースは、[H8S,H8/300 Standard Toolchain]ダイアログボックスの[Simulator]ページでも参照/ 変更ができます。おたがいの変更は反映されます。

## 5.2.2 サンプルプログラムのダウンロード

デモンストレーションプロジェクトでは、ダウンロードするサンプルプログラムを自動的に設定します ので、設定を確認してください。

• [オプション]メニューから [デバッグの設定...]を選択して、[デバッグの設定]ダイアログボックスを開いてく ださい。

| デバッグの設定                        |                                                                                                    | ? ×                  |
|--------------------------------|----------------------------------------------------------------------------------------------------|----------------------|
| デバッグの設定<br>SimSessionH8S-2600N | ターゲット オフション  <br>ターゲット (オフション )<br>  H85/2600N Simulator<br>  デフォルトデバッグフォーマット(E):<br>  Elf/Dwarf2<br>  ダウンロードモジュール(D):<br>  File Name Offset Address Format<br>  \$(CONFIGDIR)¥\$ H'00000000 Elf/Dwarf2<br>  即除任<br>  変更例 | ?×                   |
|                                |                                                                                                    | )<br>)<br>)<br>/t2/1 |

図 5.2 デバッグの設定ダイアログボックス

- [ダウンロードモジュール]に設定しているファイルがダウンロードするファイルです。
- [OK]ボタンをクリックして[デバッグの設定]ダイアログボックスを閉じてください。
- [デバッグ]メニューから [ダウンロード -> All Download Modules]を選択して、サンプルプログラムをダウン ロードしてください。

## 5.2.3 ソースプログラムの表示

HEWでは、ソースレベルでプログラムをデバッグできます。「3.1 ソースファイルの編集と作成」を参照し、[Source]ウィンドウにソースプログラム("tutorial.c")を表示してください。

• [Workspace]ウィンドウの tutorial.c をダブルクリックして[Source]ウィンドウを開いてください。

| 📣 tutorial.c             |                                                                                                    |        |
|--------------------------|----------------------------------------------------------------------------------------------------|--------|
| 0x00000b1c               | <pre>#include <no_float.h> #include <stdio.h> #include <stdio.h> #include <math.h> #include <stdlib.h> void main(void); void sort(long *a); void change(long *a); extern void srand(unsigned int); void main(void) {     long a[10], min, max;     long j;     int i;</stdlib.h></math.h></stdio.h></stdio.h></no_float.h></pre> |        |
| 0x00000b24               | srand(1);                                                                                                    |        |
| 0х0000062с               | printf("### Data Input ###¥n");                                                                                                    |        |
| 0x00000b38<br>0x00000b40 | <pre>for( i=0; i&lt;10; i++ ){     i = rand();</pre>                                                                                                    | •<br>• |

図 5.3 Source ウィンドウ (ソースプログラムの表示)

#### 5.2.4 PCブレークポイントの設定

[Source]ウィンドウによって、ブレークポイントを簡単に設定できます。以下のようにしてsort関数の コール箇所にブレークポイントを設定します。

sort 関数コールを含む行にカーソルを移動して右クリックし、ポップアップメニューの [ブレークポイントの挿入/削除]を選択してください。

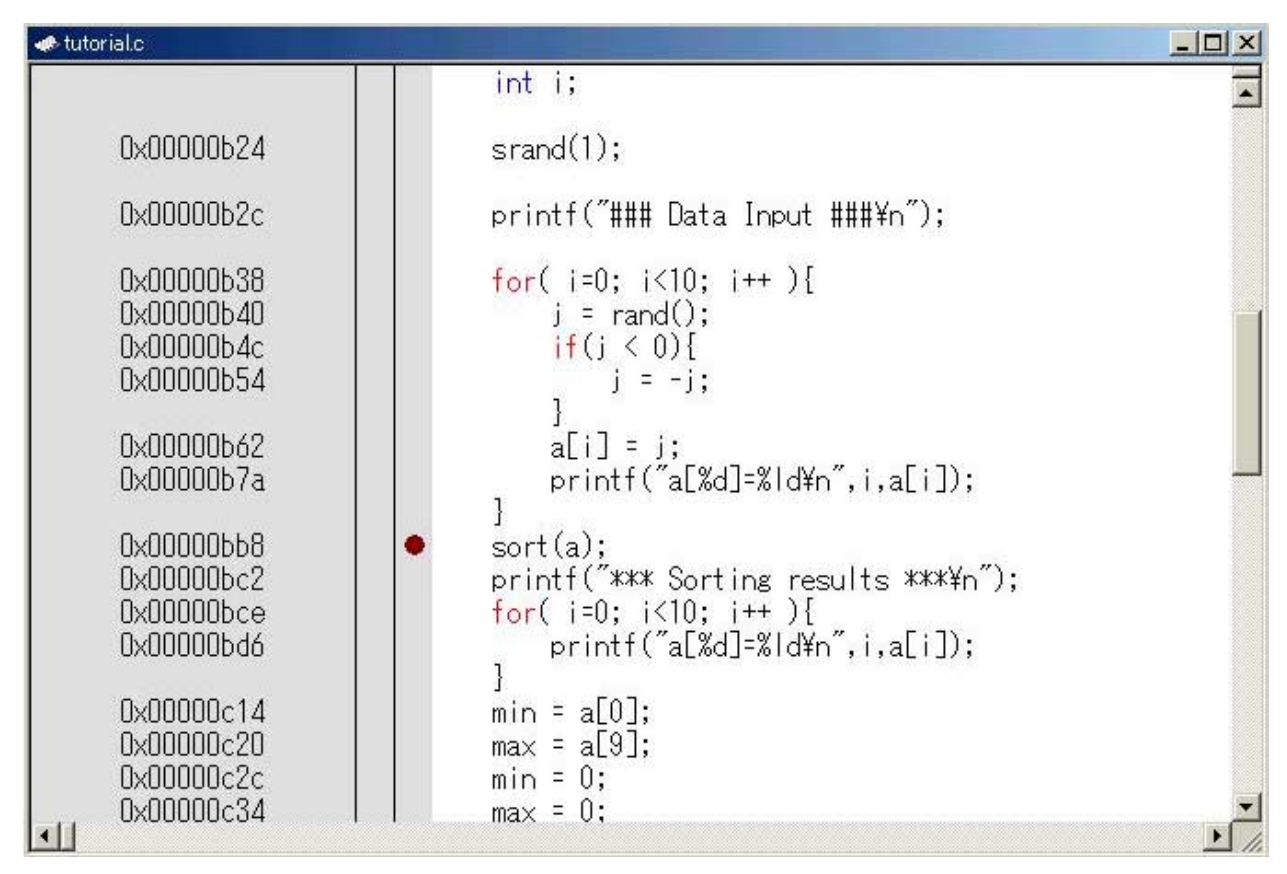

図 5.4 Source ウィンドウ(ブレークポイントの設定)

sort関数コールを含む行に●を表示し、そのアドレスにPCブレークポイントを設定したことを示します。

## 5.2.5 プロファイラの設定

• [表示]メニューから [パフォーマンス -> プロファイル]を選択し、[プロファイル]ウィンドウを開いてください。

| ブロファイル            |     |         |      |       |       |     |     |     | × |
|-------------------|-----|---------|------|-------|-------|-----|-----|-----|---|
| Function/Variable | F/V | Address | Size | Times | Cycle | Ext | I/0 | Int |   |
|                   |     |         |      |       |       |     |     |     |   |
|                   |     |         |      |       |       |     |     |     |   |
|                   |     |         |      |       |       |     |     |     |   |
|                   |     |         |      |       |       |     |     |     |   |
|                   |     |         |      |       |       |     |     |     |   |
|                   |     |         |      |       |       |     |     |     |   |
|                   |     |         |      |       |       |     |     |     |   |
|                   |     |         |      |       |       |     |     |     |   |
|                   |     |         |      |       |       |     |     |     |   |
|                   |     |         |      |       |       |     |     |     |   |
|                   |     |         |      |       |       |     |     |     |   |
|                   |     |         |      |       |       |     |     |     |   |
|                   |     |         |      |       |       |     |     |     |   |
|                   |     |         |      |       |       |     |     |     |   |
|                   |     |         |      |       |       |     |     |     |   |
|                   |     |         |      |       |       |     |     |     |   |
|                   |     |         |      |       |       |     |     |     |   |
|                   |     |         |      |       |       |     |     |     |   |
|                   |     |         |      |       |       |     |     |     |   |
|                   |     |         |      |       |       |     |     |     |   |

#### 図 5.5 プロファイルウィンドウ

• [プロファイル]ウィンドウ上で右クリックしてポップアップメニューを表示し、[有効]を選択してプロファイ ラ情報取得を有効にしてください。

#### 5.2.6 Simulated I/0の設定

デモンストレーションプロジェクトでは、自動的にSimulated I/Oを設定しますので、設定を確認してください。

[オプション]メニューから [シミュレータ -> システム]を選択して、[シミュレータシステム]ダイアログボックスを開いてください。

| シミュレータシステム                          | <u>?</u> ×                                |
|-------------------------------------|-------------------------------------------|
| システム メモリ                            |                                           |
| <u>C</u> PU:                        |                                           |
| H8S/2600N                           |                                           |
| データエリアビットサイズ( <u>B</u> ):<br>D'16   | I/Oシミュレーションアドレス(D): 🔽 有効(N)<br>H'00000000 |
| プログラムエリアビットサイズ( <u>G</u> ):<br>D'16 | 実行モード( <u>W</u> ):<br>Stop                |
| レスポンス( <u>P</u> ):<br>D'40000       | 丸めモード( <u>R</u> ):<br>Round To Nearest    |
| SYSCRアドレス(S):<br>H'0000FF39         |                                           |
|                                     | OK キャンセル 道用(A)                            |

図 5.6 シミュレータシステムダイアログボックス (システムページ)

- [システムコールアドレス]の [有効]にチェックがあることを確認してください。
- [OK]ボタンをクリックして Simulated I//O を有効にしてください。
- [表示]メニューから [CPU -> I/O シミュレーション]を選択し、[I/O シミュレーション]ウィンドウを開いてく ださい。[I/O シミュレーション]ウィンドウを開かなければ、Simulated I/O が有効になりません。

| レク シミュレーション | × |
|-------------|---|
|             |   |
|             |   |
|             |   |
|             |   |
|             |   |
|             |   |
|             |   |
|             |   |
|             |   |
|             |   |
|             |   |
|             |   |
|             |   |
|             |   |

図 5.7 I/O シミュレーションウィンドウ

#### 5.2.7 トレース情報取得条件の設定

• [表示]メニューから [コード -> トレース]を選択し、[トレース]ウィンドウを開いてください。さらに、 [トレース]ウィンドウ上で右クリックしてポップアップメニューを表示し、[設定...]を選択してください。

以下の[トレース取得]ダイアログボックスを表示します。

| 一入取得                                                                     | _7          |
|--------------------------------------------------------------------------|-------------|
| トレース開始/停止⑤)<br>〇 無効<br>④ 預効                                              | OK<br>キャンセル |
| 命令種別(①)<br>④ 全命令<br>〇 サブルーチン命令                                           | ]           |
| トレースバッファ満杯時の動作(E)<br>● 続行<br>● 停止                                        |             |
| トレース容量(C)<br>(C) 1024レコード<br>C) 4096レコード<br>C) 16384レコード<br>C) 32768レコード |             |

- [トレース取得]ダイアログボックスの [トレース開始/停止]を [有効]に設定し、[OK]ボタンをクリックして
  - トレース情報取得を有効にしてください。

#### 5.2.8 スタックポインタ、プログラムカウンタの設定

プログラムを実行するために、プログラムカウンタをリセットベクタから設定してください。サンプル プログラムのリセットベクタにはPC値としてH'400が書いてあります。

• [デバッグ]メニューから [CPU のリセット]を選択するか、またはツールバー上の[Reset CPU]ボタンをクリッ クしてください。

リセットベクタからプログラムカウンタにH'400を設定します。

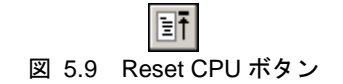

## 5.3 デバッグ開始

## 5.3.1 プログラムの実行

• プログラムを実行するには、[デバッグ]メニューから [実行]を選択するか、またはツールバー上の[Go]ボタンをクリックしてください。

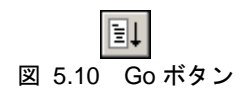

プログラムはブレークポイントを設定したところまで実行します。プログラムが停止した位置を示すために [Source]ウィンドウに⇒を表示します。また 停止要因として[Output]ウィンドウに"PC Breakpoint"を表示します。

| 🐢 tutorial.c                                                       |                                                                                                    | -o×      |
|--------------------------------------------------------------------|----------------------------------------------------------------------------------------------------|----------|
| 0x00000b2c                                                         | printf("### Data Input ###¥n");                                                                                                    | -        |
| 0x00000b38<br>0x00000b40<br>0x00000b4c<br>0x00000b54               | <pre>for( i=0; i&lt;10; i++ ){     j = rand();     if(j &lt; 0){         j = -j;         </pre>                                                               |          |
| 0x00000b62<br>0x00000b7a                                           | a[i] = j;<br>printf("a[%d]=%ld¥n",i,a[i]);                                                                                                    |          |
| 0x00000bb8<br>0x00000bc2<br>0x00000bce<br>0x00000bd6               | <ul> <li>sort(a);</li> <li>printf("*** Sorting results ***¥n");</li> <li>for( i=0; i&lt;10; i++ ){         printf("a[%d]=%ld¥n",i,a[i]);         1</li> </ul> |          |
| 0x00000c14<br>0x00000c20<br>0x00000c2c<br>0x00000c34<br>0x00000c3c | <pre>     min = a[0];     max = a[9];     min = 0;     max = 0;     change(a);     Fold </pre>                                                                |          |
| 0x00000c52                                                         | min = aL9];<br>max = a[0];                                                                                                    | ب<br>/ 1 |

図 5.11 Source ウィンドウ(ブレーク状態)

[Status]ウィンドウで停止要因が確認できます。

• [表示]メニューから [CPU -> ステイタス]を選択し、[Status]ウィンドウを開いてください。さらに、[Status] ウィンドウのうち [Platform]シートを表示してください。

| <u> </u>                | ×                                       |
|-------------------------|-----------------------------------------|
| Item                    | Status                                  |
| Connected To            | H8S/2600N Simulator                     |
| CPU                     | H85/2600N                               |
| Exec Mode               | Stop                                    |
| Run Status              | Ready                                   |
| Break Cause             | PC Breakpoint                           |
| Execute From            | Reset                                   |
| Exec Instructions       | 39833                                   |
| Cycles                  | 285581                                  |
| 4                       | F I I I I I I I I I I I I I I I I I I I |
| ▲ ▶ Memory A Platform 人 | Events /                                |

図 5.12 Status ウィンドウ

- これは、以下の実行内容を表示します。
  - ① ブレークの原因は PCブレーク
  - ② リセットからの実行
  - ③ GOコマンドでの実行命令数は39,833命令
  - ④ パイプラインリセットからの実行サイクル数は285,581サイクル

[レジスタ]ウィンドウでレジスタの値が確認できます。

• [表示]メニューから [CPU -> レジスタ]を選択してください。

| レジスタ          | ×              |
|---------------|----------------|
| Register Name | Register Value |
| ERO           | H'0000000A     |
| ER1           | H'FFFFFFF      |
| ER2           | Н'00000000     |
| ER3           | Н'00000000     |
| ER4           | Н'00000000     |
| ER5           | H'00000000     |
| ER6           | H'OOOOFBEA     |
| ER7           | H'0000FBB4     |
| PC            | H'000BB8       |
| CCR           | H'04 -0Z       |
| EXR           | H'7F111        |
| MACH          | H'00000000     |
| MACL          | H'00000000     |
|               | Þ              |

図 5.13 レジスタウィンドウ

プログラム停止時の各レジスタの値を確認することができます。

#### 5.3.2 トレースバッファの使い方

トレースバッファを使って、命令実行の履歴を知ることができます。

• [表示]メニューから [コード -> トレース]を選択し、[トレース]ウィンドウを開いてください。ウィンドウの 最上部までスクロールアップしてください。

| トレース   |            |         |     |      |           |       |               |        |         | × |
|--------|------------|---------|-----|------|-----------|-------|---------------|--------|---------|---|
| PTR    | Cycle      | Address | CCR | Mult | Instruct: | ion   | Access_Data   | Source | Label   |   |
| -01023 | 0000278061 | 001A5E  | z   |      | MOV.B     | R0    | 0000FABE<-00  |        |         |   |
| -01022 | 0000278069 | 001A60  | N   |      | ADD.W     | #H    | R7<-FAA2      |        |         |   |
| -01021 | 0000278084 | 001A64  | N   |      | LDM.L     | @S    | ER4<-FBB02226 |        |         |   |
| -01020 | 0000278097 | 001A68  | N   |      | LDM.L     | @S    | ER2<-00002225 |        |         |   |
| -01019 | 0000278107 | 001A6C  | N   |      | RTS       |       | PC≺-00001584  |        |         |   |
| -01018 | 0000278111 | 001584  | N   |      | ADDS.L    | #2    | ER7<-0000FABA |        |         |   |
| -01017 | 0000278115 | 001586  | N   |      | MOV.W     | R7,E4 | E4<-FABA      |        |         |   |
| -01016 | 0000278119 | 001588  | N   |      | MOV.W     | E4,RO | RO<-FABA      |        |         |   |
| -01015 | 0000278129 | 00158A  | N   |      | JSR       | 0     | PC<-00001FFA  |        |         |   |
| -01014 | 0000278133 | OO1FFA  | N   |      | MOV.W     | RO,R1 | R1<-FABA      |        | _strlen |   |
| -01013 | 0000278137 | 001770  | 7   |      | SUB M     | RO RO | RO<−0000      |        |         | _ |

図 5.14 トレースウィンドウ (トレース情報の表示)

#### 5.3.3 トレース検索の実行

最初に、[トレース]ウィンドウ上で右クリックしてポップアップメニューを表示し、[トレース検索...] を選択して、[トレース検索]ダイアログボックスを開いてください。

| トレース検索                                   | ? ×       |
|------------------------------------------|-----------|
| 項目①<br>C PTR<br>C サイクル<br>C アドレス<br>C 命令 | <br>キャンセル |
| 値(⊻):<br>bra                             |           |

図 5.15 トレース検索ダイアログボックス

サーチ項目 [項目]とサーチ内容 [値]を設定して [OK]ボタンをクリックすると、トレースサーチを実行 します。該当するトレース情報があった場合、該当する最初の行を強調表示します。同じサーチ内容 [値] でトレースサーチを続ける場合は、[トレース]ウィンドウ上で右クリックしてポップアップメニューを表 示し、[次を検索]を選択してください。次に該当する行を強調表示します。

| トレース   |            |         |     |      |          |       |               |        |         | ×       |
|--------|------------|---------|-----|------|----------|-------|---------------|--------|---------|---------|
| PTR    | Cycle      | Address | CCR | Mult | Instruct | ion   | Access_Data   | Source | Label   | <b></b> |
| -01021 | 0000278084 | 001A64  | N   |      | LDM.L    | @S    | ER4<-FBB02226 |        |         |         |
| -01020 | 0000278097 | 001A68  | N   |      | LDM.L    | @S    | ER2<-00002225 |        |         |         |
| -01019 | 0000278107 | 001A6C  | N   |      | RTS      |       | PC≺-00001584  |        |         |         |
| -01018 | 0000278111 | 001584  | N   |      | ADDS.L   | #2    | ER7<-0000FABA |        |         |         |
| -01017 | 0000278115 | 001586  | N   |      | MOV.W    | R7,E4 | E4<-FABA      |        |         |         |
| -01016 | 0000278119 | 001588  | N   |      | MOV.W    | E4,RO | RO<-FABA      |        |         |         |
| -01015 | 0000278129 | 00158A  | N   |      | JSR      | 0     | PC<-00001FFA  |        |         |         |
| -01014 | 0000278133 | OO1FFA  | N   |      | MOV.W    | RO,R1 | R1<-FABA      |        | _strlen |         |
| -01013 | 0000278137 | OO1FFC  | Z   |      | SUB.W    | EO,EO | E0≺-0000      |        |         |         |
| -01012 | 0000278145 | OO1FFE  | Z   |      | BRA      | QH    | PC<-00002002  |        |         |         |
| -01011 | 0000278151 | 002002  |     |      | MOV.B    | QE    | ROL<-34       |        |         |         |
| -01010 | 0000278159 | 002004  |     |      | BNE      | @H    | ₽C≺-00002000  |        |         |         |
| -01009 | 0000278163 | 002000  |     |      | TNC M    | #1 RO | RO≺-0001      |        |         | _       |

図 5.16 トレースウィンドウ(検索結果)

#### 5.3.4 Simulated 1/0の確認

printf関数で表示したランダムデータを[I/Oシミュレーション]ウィンドウで確認することができます。

| 1/0 シミュレーション | ×        |
|--------------|----------|
| a[0]=16838   |          |
| a[1]=5758    |          |
| a[2]=10113   |          |
| a[3]=17515   |          |
| a[4]=31051   |          |
| a[5]=5627    |          |
| a[6]=23010   |          |
| a[7]=7419    |          |
| a[8]=16212   |          |
| a[9]=4086    |          |
|              | <b>_</b> |

図 5.17 I/O シミュレーションウィンドウ

• [I/O シミュレーション]ウィンドウは閉じないでください。

#### 5.3.5 ブレークポイントの確認

プログラムに設定した全てのブレークポイントのリストを[イベントポイント]ウィンドウで確認することができます。

• [表示]メニューから [コード -> イベントポイント]を選択してください。

| イベントポイン | イベントポイント           |                              |        |  |  |  |  |  |
|---------|--------------------|------------------------------|--------|--|--|--|--|--|
| Туре    | State              | Condition                    | Action |  |  |  |  |  |
| BP      | Enable             | PC=H'00000BB8(tutorial.c/42) | Stop   |  |  |  |  |  |
|         |                    |                              |        |  |  |  |  |  |
|         |                    |                              |        |  |  |  |  |  |
|         |                    |                              |        |  |  |  |  |  |
| Softw   | rare Break 🔨 Softw | vare Event                   |        |  |  |  |  |  |

図 5.18 イベントポイントウィンドウ

[イベントポイント]ウィンドウによって、ブレークポイントの設定、新しいブレークポイントの定義、 およびブレークポイントの削除ができます。

• [イベントポイント]ウィンドウを閉じてください。

#### 5.3.6 変数の参照

プログラムで使用する変数の値を[ウォッチ]ウィンドウで確認することができます。たとえば、プログ ラムの始めに宣言したlong型の配列 a を見る場合:

 [表示]メニューから [シンボル -> ウォッチ]を選択し[ウォッチ]ウィンドウを表示してください。さらに、 [ウォッチ]ウィンドウ上で右クリックしてポップアップメニューを表示し、[シンボル登録...]を選択してくだ さい。

以下の [シンボル登録]ダイアログボックスを表示します。

| シンボル登録   | <u>? ×</u> |
|----------|------------|
| 変数または式── | <u> </u>   |
| a        | キャンセル(Q)   |

図 5.19 シンボル登録ダイアログボックス

• 配列 "a"をタイプし、[OK]ボタンをクリックします。

[ウォッチ]ウィンドウに、long型の配列 a を表示します。

配列 a の前にあるシンボル+をクリックすると、配列を拡張して表示します。

| ウォッチ    | ×                                                                                                    |
|---------|----------------------------------------------------------------------------------------------------|
| Name    | Value                                                                                                    |
| ⊡… R a  | { 0xfbc2 }                                                                                                    |
|         | H'000041c6 { 0xfbc2 }                                                                                                    |
|         | H'0000167e { 0xfbc6 }                                                                                                    |
| 🛛 🖳 🛛 🕄 | H'00002781 { 0xfbca }                                                                                                    |
| - 🤉 [3] | H'0000446b { 0xfbce }                                                                                                    |
|         | H'0000794b { 0xfbd2 }                                                                                                    |
| R [5]   | H'000015fb { 0xfbd6 }                                                                                                    |
|         | H'000059e2 { 0xfbda }                                                                                                    |
| - 🛛 [7] | H'00001cfb { 0xfbde }                                                                                                    |
| - Ŗ [8] | H'00003f54 { 0xfbe2 }                                                                                                    |
| R [9]   | H'00000ff6 { 0xfbe6 }                                                                                                    |
|         |                                                                                                    |
| •       | ► International International |
| Watch1  | Vatch2 \Watch3 \Watch4 /                                                                                                    |

図 5.20 ウォッチウィンドウ

• [ウォッチ]ウィンドウを閉じてください。

#### 5.3.7 プログラムのステップ実行

シミュレータ・デバッガは、プログラムのデバッグに有効な各種のステップメニューを備えています。

| メニュー      | 説明                                        |
|-----------|-------------------------------------------|
| Step In   | 各ステートメントを実行します(関数内のステートメントを含む)。           |
| Step Over | 関数コールを1ステップとして、ステップ実行します。                 |
| Step Out  | 関数を抜け出し、関数を呼び出したプログラムにおける次のステートメントで停止します。 |
| Step      | 指定した速度で指定回数分ステップ実行します。                    |

#### (1) [Step In]の実行

[Step In]はコール関数の中に入り、コール関数の先頭のステートメントで停止します。

• sort 関数の中に入るために、[デバッグ]メニューから [ステップイン]を選択するか、またはツールバーの [Step In]ボタンをクリックしてください。

<del>{</del>}}

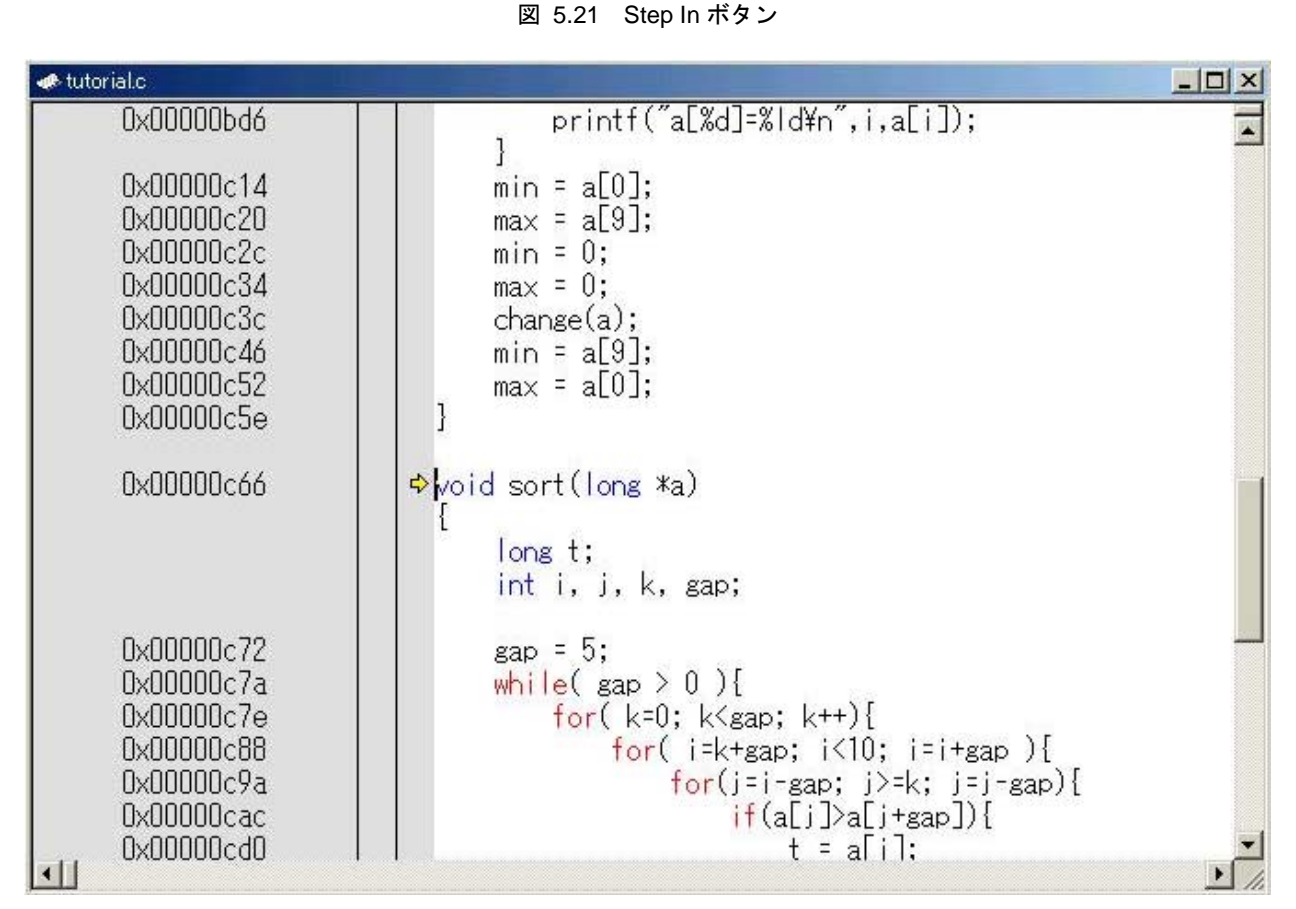

図 5.22 Source ウィンドウ (Step In)

• [Source]ウィンドウの PC 位置表示(⇒)が、sort 関数の先頭のステートメントに移動します。

#### (2) [Step Out]の実行

[Step Out]はコール関数の中から抜け出し、コール元プログラムの次ステートメントで停止します。

• sort 関数の中から抜け出すために、[デバッグ]メニューから [ステップアウト]を選択するか、またはツール バーの [Step Out]ボタンをクリックしてください。

③ 5.23 Step Out ボタン

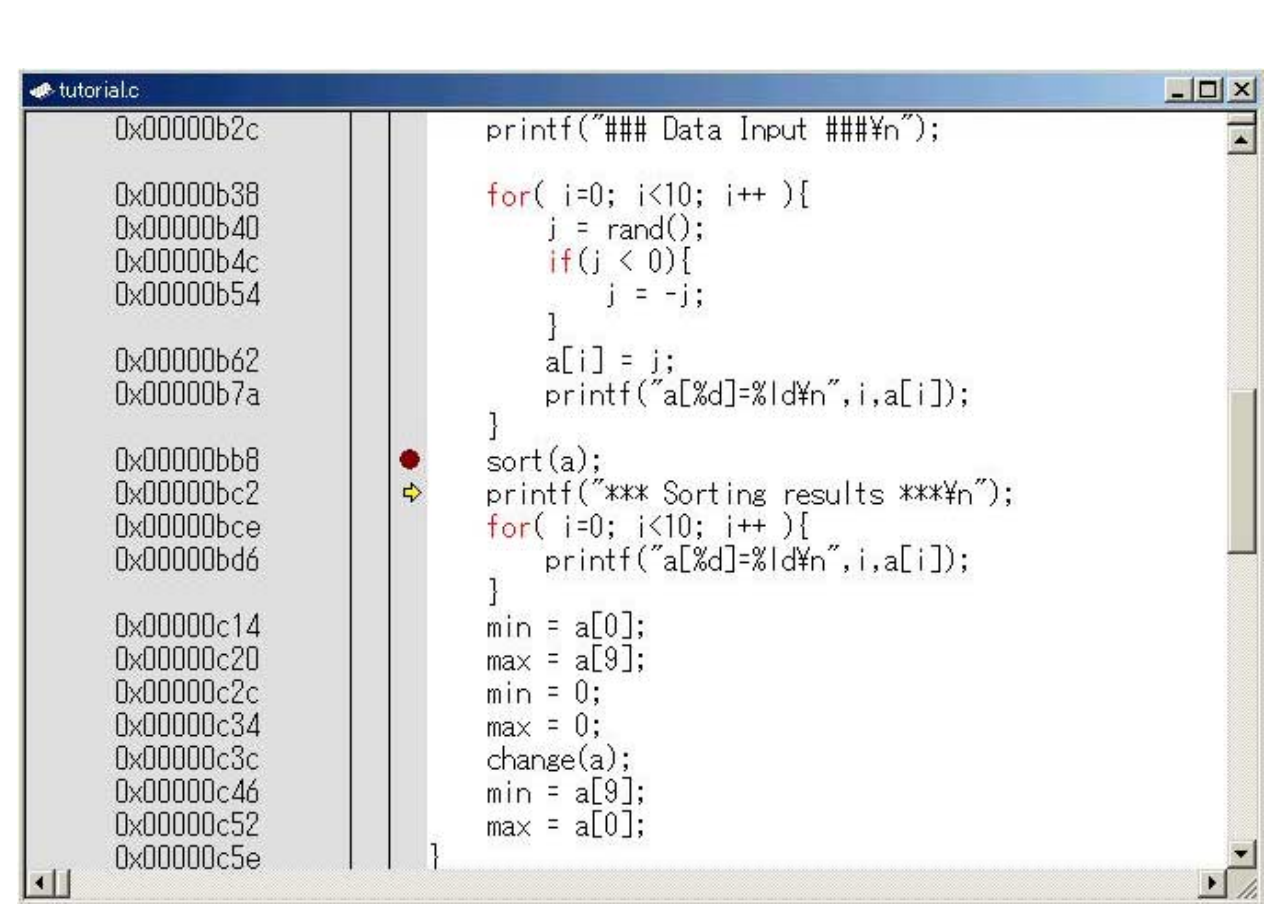

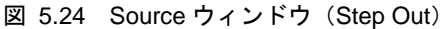

(3) [Step Over]の実行

[Step Over]は関数コールを1ステップとして実行し、メインプログラムの中の次のステートメントで停止します。

Printf関数中のステートメントを一度にステップ実行するために、[デバッグ]メニューから[ステップ オーバ]を選択するか、またはツールバーの [Step Over]ボタンをクリックしてください。

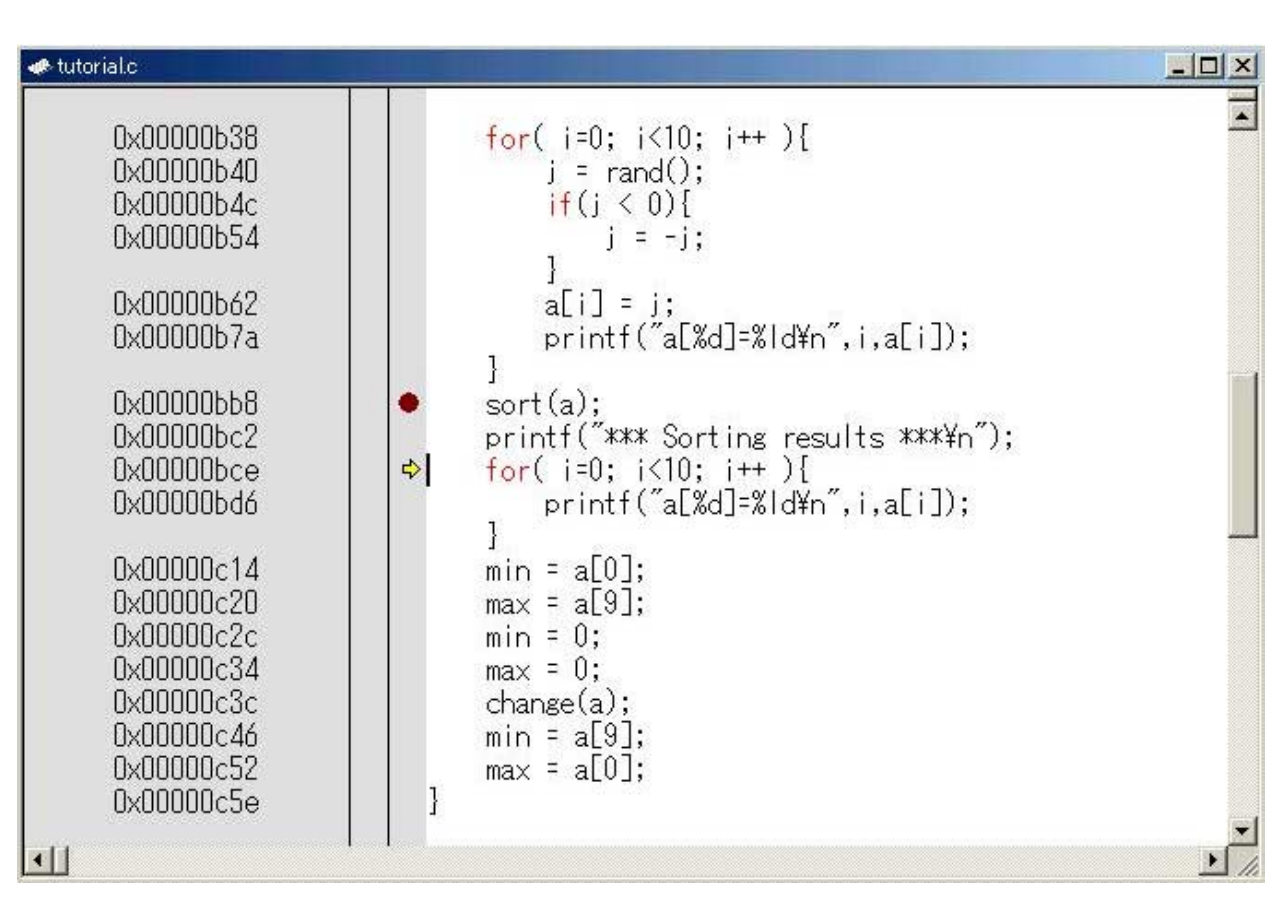

**日** 図 5.25 Step Over ボタン

図 5.26 Source ウィンドウ (Step Over)

printf関数を実行すると、[I/Oシミュレーション]ウィンドウに\*\*\* Sorting results \*\*\*を表示します。

### 5.3.8 プロファイラ情報の確認

プロファイラ情報を[プロファイル]ウィンドウで確認することができます。

• [Go]ボタンをクリックして現在の PC から継続実行すると、SLEEP 命令を実行して停止します。

#### (1) [List] $\rightarrow \vdash$

プロファイラ情報をリスト形式で表示します。

• [表示]メニューから [パフォーマンス -> プロファイル]を選択し、[プロファイル]ウィンドウを開いてくだ さい。[List]シートを表示します。

| プロファイル            |     |            |            |       |        |         |          | ×         |
|-------------------|-----|------------|------------|-------|--------|---------|----------|-----------|
| Function/Variable | F/V | Address    | Size       | Times | Cycle  | Ext mem | I/O area | Int mem 🔺 |
| _PowerON_Reset    | F   | H'00000400 | H'00000022 | 1     | 2114   | 0       | 0        | 5         |
| freeptr           | v   | H'0000F062 | H'0000001  | 1     | 0      | 0       | 0        | 0         |
| rnext             | v   | H'0000F05C | H'00000001 | 32    | 0      | 0       | 0        | 0         |
| errno             | v   | H'0000F05A | H'00000001 | 4     | 0      | 0       | 0        | 0         |
| _flmod            | v   | H'0000EC37 | H'0000001  | 4     | 0      | 0       | 0        | 0         |
| _sml_buf          | v   | H'0000EC34 | H'0000001  | 2     | 0      | 0       | 0        | 0         |
| iob               | v   | H'0000EC04 | H'0000001  | 6     | 0      | 0       | 0        | 0         |
| nfiles            | v   | H'000021F0 | H'0000002  | 8     | 0      | 0       | 0        | 0         |
| alocbuf           | F   | H'00002088 | H'000008E  | 1     | 212    | 0       | 0        | 16        |
| _strlen           | F   | H'00001FFA | H'00000010 | 40    | 3776   | 0       | 0        | 192       |
| flshbuf           | F   | H'00001E12 | H'0000013E | 255   | 119750 | 0       | 0        | 8662      |
| 0x00001DD6        | F   | H'00001DD6 | H'00000000 | 230   | 27140  | 0       | 0        | 690       |
| _fputc            | F   | H'00001CF2 | H'000000E4 | 255   | 68569  | 0       | 0        | 3314      |
| flopen            | F   | H'00001BC4 | H'0000012E | 3     | 1665   | 15      | 0        | 57        |
| flclose           | F   | H'00001B18 | H'000000AC | 6     | 1182   | 0       | 0        | 87        |
| 0x00001AF8        | F   | H'00001AF8 | H'00000000 | 124   | 9176   | 0       | 0        | 744       |
| 0x00001AE0        | F   | H'00001AE0 | H'00000000 | 22    | 1056   | 0       | 0        | 88        |
| 0x00001A6E        | F   | H'00001A6E | H'00000000 | 102   | 40229  | 143     | 0        | 2407      |
| 0x000017E0        | F   | H'000017E0 | H'00000000 | 40    | 54038  | 0       | 0        | 3206      |
| fmtout            | F   | H'00000FDE | H'00000802 | 22    | 69639  | 851     | 0        | 2677 🗸 🗸  |
| •                 |     |            |            |       |        |         |          |           |
| List / Tree /     |     |            |            |       |        |         |          |           |

図 5.27 Listシート (プロファイルウィンドウ)

\_\_flclose関数を6回コールし、実行サイクルは1182サイクル、内部メモリを87回アクセスしたことがわかります。

コール回数が多い関数や遅いメモリを多くアクセスする関数など、プログラム性能のクリティカルパス を探すことができます。

#### (2) **[Tree]**シート

プロファイラ情報をツリー形式で表示します。

• [Tree]シートを選択してください。関数名をダブルクリックすることによりツリー構造を拡張または縮小します。

| プロファイル                 |            |            |            |       |       |         |          | ×       |
|------------------------|------------|------------|------------|-------|-------|---------|----------|---------|
| Function               | Address    | Size       | Stack Size | Times | Cycle | Ext mem | I/O area | Int mem |
| ⊡… C:\Hew3\tutorial\tu |            |            |            |       |       |         |          |         |
| PowerON_Reset          | H'00000400 | H'00000022 | H'00000000 | 1     | 2114  | 0       | 0        | 5       |
| 0x00000E1C             | H'00000E1C | H'00000000 | H'00000000 | 1     | 20515 | 9       | 0        | 1133    |
|                        | H'00000B1C | H'0000014A | H'00000000 | 1     | 4310  | 0       | 0        | 284     |
| CLOSEALL               | H'00000A90 | H'0000004E | H'00000000 | l     | 496   | 4       | 0        | 26      |
| fclose                 | H'00000E9E | H'00000040 | Н'00000000 | 3     | 318   | 0       | 0        | 18      |
| flclose                | H'00001B18 | H'000000AC | H'00000000 | з     | 816   | 0       | 0        | 60      |
| _close                 | H'000008C0 | H'00000028 | H'00000000 | з     | 285   | 0       | 0        | 18      |
| INIT_IOLIB             | H'000009B2 | H'00000DE  | H'00000000 | 1     | 993   | 4       | 0        | 65      |
| freopen                | H'00000EDE | H'00000058 | H'00000000 | з     | 525   | 0       | 0        | 42      |
| flclose                | H'00001B18 | H'000000AC | H'00000000 | з     | 366   | 0       | 0        | 27      |
| _close                 | H'000008C0 | H'00000028 | H'00000000 | 0     | 0     | 0       | 0        | 0       |
| flopen                 | H'00001BC4 | H'0000012E | H'00000000 | з     | 1665  | 15      | 0        | 57      |
| stremp                 | H'00000F76 | H'0000002A | H'00000000 | 18    | 2022  | 42      | 0        | 132     |
| open                   | H'00000834 | H'0000008C | H'00000000 | з     | 527   | 0       | 0        | 30      |
|                        |            |            |            |       |       |         |          |         |
|                        |            |            |            |       |       |         |          |         |
| List Tree /            |            |            |            |       |       |         |          |         |

#### 図 5.28 Treeシート (プロファイルウィンドウ)

\_\_flclose関数が\_fclose関数から3回コールされ、その時の実行サイクルは816サイクル、内部メモリを60 回アクセスしたことがわかります。 (3) プロファイルーチャートウィンドウ

[プロファイルーチャート]ウィンドウで関数の呼び出し関係を表示します。

[プロファイル]ウィンドウ上で\_\_flclose 関数を選択してから、右クリックしてポップアップメニューを表示し、
 [チャート表示]を選択して[プロファイルーチャート]ウィンドウを表示してください。

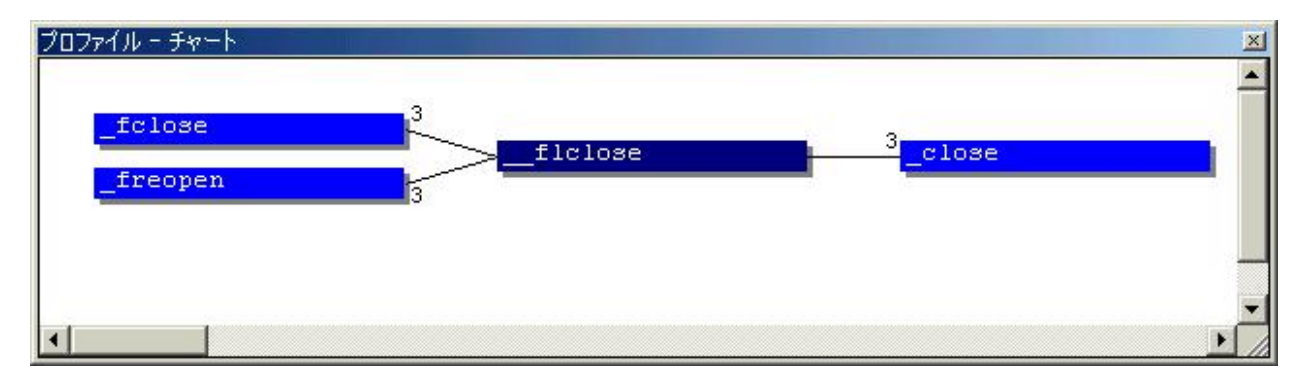

図 5.29 プロファイルーチャートウィンドウ

\_\_flclose関数が\_fclose関数から3回、\_freopen関数から3回コールされたことがわかります。 また、\_close関数を3回コールしたことがわかります。

以上で、シミュレータ・デバッガを使用したチュートリアルは終了です。

## 6 HEWの終了

通常、HEWは[ファイル -> アプリケーションの終了]で終了します。終了時、使用していたセッション の内容を保存するか確認するメッセージボックス(図 6.1)を表示します。この終了時の設定やHEW再起 動時の設定は[ツール -> オプション...]で変更できます。詳しくは、「High-Performance Embedded Workshop 3 ユーザーズマニュアル」を参照してください。

なお、ユーザ登録ツールは、HEWが終了しても連動して終了しませんので個別に終了させてください。

| High-perf | ormance Embedded Workshop                                       | ×   |
|-----------|-----------------------------------------------------------------|-----|
|           | セッション "SimSessionH8S-2600N"(プロジェクト"tutorial") が変更されました - 保存しますが | þ)? |
|           | 【まいび】 いいえ(N) キャンセル                                              |     |

図 6.1 HEW終了時の確認

 H8S, H8/300シリーズ
 High-performance Embedded Workshop 3 チュートリアル
 発行年月 2004年6月29日 Rev.2.00
 発 行 株式会社ルネサステクノロジ 営業企画統括部 〒100-0004東京都千代田区大手町 2-6-2
 編 集 株式会社ルネサス小平セミコン 技術ドキュメント部

© 2004. Renesas Technology Corp., All rights reserved. Printed in Japan.

| 宮 兼<br>株式 | お問合せ約          | おし         | 販売         |            |            | - (-                 | http://www.r                   | enesas.com     |
|-----------|----------------|------------|------------|------------|------------|----------------------|--------------------------------|----------------|
| 本         |                |            |            |            | 社          | 〒100-0004            | 千代田区大手町2-6-2 (日本ビル)            | (03) 5201-5350 |
| 京         | 浜              |            | 支          |            | 社          | 〒212-0058            | 川崎市幸区鹿島田890-12 (新川崎三井ビル)       | (044) 549-1662 |
| 西         | 東              | 京          | 3          | 攴          | 社          | 〒190-0023            | 立川市柴崎町2-2-23 (第二高島ビル2F)        | (042) 524-8701 |
| 札         | 幌              |            | 支          |            | 店          | 〒060-0002            | 札幌市中央区北二条西4-1 (札幌三井ビル5F)       | (011) 210-8717 |
| 東         | 北              |            | 支          |            | 社          | 〒980-0013            | 仙台市青葉区花京院1-1-20 (花京院スクエア13F)   | (022) 221-1351 |
| い         | わ              | き          | 3          | 攴          | 店          | 〒970-8026            | いわき市平小太郎町4-9 (損保ジャパンいわき第ニビル3F) | (0246) 22-3222 |
| 茨         | 城              |            | 支          |            | 店          | 〒312-0034            | ひたちなか市堀口832-2 (日立システムプラザ勝田1F)  | (029) 271-9411 |
| 新         | 潟              |            | 支          |            | 店          | 〒950-0087            | 新潟市東大通1-4-2 (新潟三井物産ビル3F)       | (025) 241-4361 |
| 松         | 本              |            | 支          |            | 社          | 〒390-0815            | 松本市深志1-2-11 (昭和ビル7F)           | (0263) 33-6622 |
| 中         | 部 営            |            | 業          | 本          | 部          | 〒460-0008            | 名古屋市中区栄3-13-20 (栄センタービル4F)     | (052) 261-3000 |
| 浜         | 松              |            | 支          |            | 店          | 〒430-7710            | 浜松市板屋町111-2(浜松アクトタワー10F)       | (053) 451-2131 |
| 西         | 部 営            | -          | 業          | 本          | 部          | 〒541-0044            | 大阪市中央区伏見町4-1-1 (明治安田生命大阪御堂筋ビル) | (06) 6233-9500 |
| 北         | 陸              |            | 支          |            | 社          | 〒920-0031            | 金沢市広岡3-1-1 (金沢パークビル8F)         | (076) 233-5980 |
| 広         | 島              |            | 支          |            | 店          | 〒730-0036            | 広島市中区袋町5-25 (広島袋町ビルディング8F)     | (082) 244-2570 |
| 鳥         | 取              |            | 支          |            | 店          | 〒680-0822            | 鳥取市今町2-251 (日本生命鳥取駅前ビル)        | (0857) 21-1915 |
| 九         | 州              |            | 支          |            | 社          | 〒812-0011            | 福岡市博多区博多駅前2-17-1 (ヒロカネビル本館5F)  | (092) 481-7695 |
| 鹿         | 児              | 島          | 3          | 攴          | 店          | 〒890-0053            | 鹿児島市中央町12-2 (明治安田生命鹿児島中央町ビル)   | (099) 284-1748 |
| ■技<br>総   | 術的なお問<br>合お問合も | ∃合-<br>と窓∣ | せおよ<br>コ:ナ | ⊧び資<br>コスタ | 料のご<br>マサポ | 請求は下記へど<br>ートセンタ E-N | うぞ。<br>Mail: csc@renesas.com   |                |

株式会社 ルネサス テクノロジ 営業企画統括部 〒100-0004 東京都千代田区大手町2-6-2 日本ビル

## H8S, H8/300 シリーズ High-Performance Embedded Workshop 3 チュートリアル

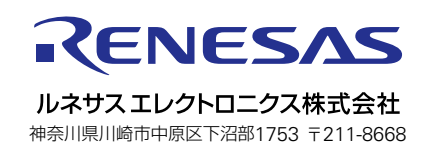